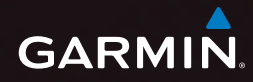

## nüvi<sup>®</sup> 3500 -sarja käyttöopas

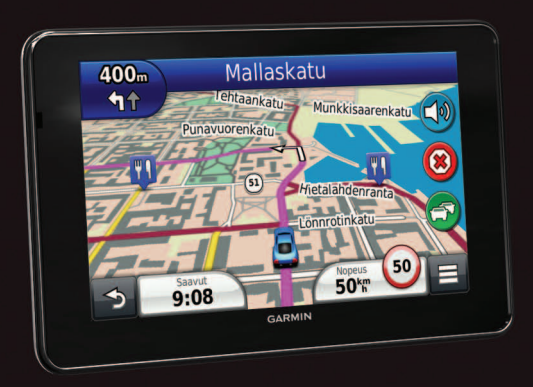

Maaliskuu 2012

190-01387-37\_0*F* 

Painettu Taiwanissa

© 2012 Garmin Ltd. tai sen tytäryhtiöt

Kaikki oikeudet pidätetään. Tekijänoikeuslakien mukaisesti tätä opasta ei saa kopioida kokonaan tai osittain ilman Garminin kirjallista lupaa. Garmin pidättää oikeuden muuttaa tai parannella tuotteitaan sekä tehdä muutoksia tämän oppaan sisältöön ilman velvollisuutta ilmoittaa muutoksista tai parannuksista muille henkilöille tai organisaatioille. Osoitteessa www.garmin.com on uusimmat päivitykset ja lisätietoja tämän tuotteen käyttämisestä.

Tämän asiakirjan sisältämät tiedot voivat muuttua ilman erillistä ilmoitusta. Garmin pidättää oikeuden muuttaa tai parannella tuotteitaan sekä tehdä muutoksia niiden sisältöön ilman velvollisuutta ilmoittaa muutoksista tai parannuksista muille henkilöille tai organisaatioille. Uusimmat päivitykset ja lisätietoja tämän tuotteen ja muiden Garminin tuotteiden käytöstä ja toiminnasta on Garminin sivustossa osoitteessa (www.garmin.com).

Garmin<sup>®</sup>, Garmin-logo, nüvi<sup>®</sup> ja MapSource<sup>®</sup> ovat Garmin Ltd.:n tai sen tytäryhtiöiden tavaramerkkejä, jotka on rekisteröity Yhdysvalloissa ja muissa maissa. cityXplorer<sup>™</sup>, ecoRoute<sup>™</sup>, myTrends<sup>™</sup>, nüMaps Guarantee<sup>™</sup>, nüMaps Lifetime<sup>™</sup>, myGarmin<sup>™</sup> ja trafficTrends<sup>™</sup> ovat Garmin Ltd:n tai sen tytäryhtiöiden tavaramerkkejä. Näitä tavaramerkkejä ei saa käyttää ilman Garminin nimenomaista lupaa.

Bluetooth®-sana ja -logot ovat Bluetooth SIG, Inc.:n omaisuutta, ja Garminilla on lisenssi niiden käyttöön. Windows® on Microsoft Corporationin rekisteröity tavaramerkki Yhdysvalloissa ja/tai muissa maissa. Mac® on Apple Computer, Inc:n rekisteröity tavaramerkki. microSD<sup>™</sup> on SD-3C, LLC:n tavaramerkki. Audible.com® ja AudibleReady® ovat Audible, Inc:n rekisteröityjä tavaramerkkejä. © 1997–2011 Audible. HD Radio<sup>™</sup> on iBiquity Digital Corporationin omistama tavaramerkki. Android on Google Inc:n tavaramerkki.

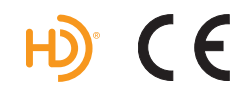

## Sisällysluettelo

| Aloitus                                        | 1  |
|------------------------------------------------|----|
| Laitteen liittäminen ajoneuvon virtalähteeseen | 1  |
| Tietoja myDashboardista                        | 2  |
| Tietoja lepotilasta                            | 4  |
| Näytön kirkkauden säätäminen                   | 4  |
| Pää-äänenvoimakkuuden säätäminen               | 4  |
| Tietoja automaattisesta äänenvoimakkuudesta    | 4  |
| Tilarivin kuvakkeet                            | 5  |
| Satelliittisignaalit                           | 5  |
| Näyttöpainikkeiden käyttäminen                 | 6  |
| Näyttönäppäimistön käyttäminen                 | 7  |
| Tietoja pikakuvakkeista                        | 7  |
| Paikkoien etsiminen                            | 8  |
| Tietoja sijainneista                           |    |
| Tietoja hakutvökaluista                        |    |
| Kotisijainnin tallentaminen                    | 14 |
| Viimeksi lövtvneet paikat                      | 14 |
| Pysäköintipaikan etsiminen                     | 14 |
| Simuloidun sijainnin asettaminen               | 14 |
| Sijaintien tallentaminen                       | 15 |
|                                                |    |

| Aanikomento                                                                                                    | 17                                                                   |
|----------------------------------------------------------------------------------------------------|----------------------------------------------------------------------|
| Tietoja äänikomennoista                                                                                                    | 17                                                                   |
| Navigointi                                                                                                    | 20                                                                   |
| Reitin aloittaminen                                                                                                    | 20                                                                   |
| Autoilureitin seuraaminen                                                                                                    | 20                                                                   |
| Tietoia liittymänalveluista                                                                                                    | 23                                                                   |
| Tien ominaisuuksien välttäminen                                                                                                    | 24                                                                   |
| Tietoja mukautettavista vältettävistä reiteistä                                                                                                    | 24                                                                   |
| Kiertoteiden lisätietoien ottaminen käyttöön                                                                                                    | 25                                                                   |
| Navigoiminen poissa tieltä                                                                                                    |                                                                      |
| Korttooiuut                                                                                                    | 26                                                                   |
| Narttasivut                                                                                                    |                                                                      |
|                                                                                                    |                                                                      |
| Kartan mukauttaminen                                                                                                    | 26                                                                   |
| Kartan mukauttaminen<br>Käännösten näyttäminen                                                                                                    | 26<br>28                                                             |
| Kartan mukauttaminen<br>Käännösten näyttäminen<br>Nykyisen sijainnin tietojen tarkasteleminen                                                                                                    | 26<br>28<br>30                                                       |
| Kartan mukauttaminen<br>Käännösten näyttäminen<br>Nykyisen sijainnin tietojen tarkasteleminen<br>Jalankulkijareitit                                                                                                    | 26<br>28<br>30<br>30                                                 |
| Kartan mukauttaminen<br>Käännösten näyttäminen<br>Nykyisen sijainnin tietojen tarkasteleminen<br>Jalankulkijareitit<br>Handefree-nuhelut                                                                                                    | 26<br>28<br>30<br>30<br>30                                           |
| Kartan mukauttaminen<br>Käännösten näyttäminen.<br>Nykyisen sijainnin tietojen tarkasteleminen<br>Jalankulkijareitit<br>Handsfree-puhelut                                                                                                    | 26<br>28<br>30<br>30<br>30                                           |
| Kartan mukauttaminen<br>Käännösten näyttäminen.<br>Nykyisen sijainnin tietojen tarkasteleminen<br>Jalankulkijareitit<br>Handsfree-puhelut<br>Tietoja handsfree-puheluista<br>Dubalimaa liittäminen                                                                          | 26<br>28<br>30<br>30<br>32<br>32<br>32                               |
| Kartan mukauttaminen<br>Käännösten näyttäminen<br>Nykyisen sijainnin tietojen tarkasteleminen<br>Jalankulkijareitit<br>Handsfree-puhelut<br>Tietoja handsfree-puheluista<br>Puhelimen liittäminen                                                                           | 26<br>28<br>30<br>30<br>30<br>32<br>32<br>32<br>32                   |
| Kartan mukauttaminen<br>Käännösten näyttäminen<br>Nykyisen sijainnin tietojen tarkasteleminen<br>Jalankulkijareitit<br>Handsfree-puhelut<br>Tietoja handsfree-puheluista<br>Puhelimen liittäminen<br>Soittaminen                                                            | 26<br>28<br>30<br>30<br><b>32</b><br>32<br>32<br>33                  |
| Kartan mukauttaminen<br>Käännösten näyttäminen<br>Nykyisen sijainnin tietojen tarkasteleminen<br>Jalankulkijareitit<br>Handsfree-puhelut<br>Tietoja handsfree-puheluista<br>Puhelimen liittäminen<br>Soittaminen<br>Puhelun vastaanottaminen                                | 26<br>                                                               |
| Kartan mukauttaminen<br>Käännösten näyttäminen<br>Nykyisen sijainnin tietojen tarkasteleminen<br>Jalankulkijareitit<br>Handsfree-puhelut<br>Tietoja handsfree-puheluista<br>Puhelimen liittäminen<br>Soittaminen<br>Puhelun vastaanottaminen<br>Puheluhistorian käyttäminen | 26<br>28<br>30<br>30<br>32<br>32<br>32<br>32<br>33<br>33<br>34<br>34 |

| Puheluasetusten käyttäminen                   | 34   |
|-----------------------------------------------|------|
| Kotinumeron tallentaminen                     | 35   |
| Sovellusten käyttäminen                       | 25   |
| Obieren härttäminen                           | . 30 |
| Unjeen kayttaminen                            | 35   |
|                                               | 35   |
| Lietoja Garminin reaaliaikaisista palveluista | 37   |
| Tietoja ecoRoute-toiminnosta                  | 38   |
| myGarmin-viestien tarkasteleminen             | 41   |
| Sääennusteen tarkasteleminen                  | 41   |
| Tietoja äänikirjoista                         | 42   |
| Matkan suunnitteleminen                       | 44   |
| Kuvien tarkasteleminen                        | 45   |
| Aikaisempien reittien ja määränpäiden         |      |
| tarkasteleminen                               | 46   |
| Maailmankellon käyttäminen                    | . 46 |
| Mediasoittimen käyttäminen                    | 47   |
| Videon toistaminen                            | 48   |
| Hälytyksen määrittäminen                      | 48   |
| Pysäköintipaikan etsiminen                    | 49   |
| Viimeisimmän pysäköintipaikan etsiminen       | 49   |
| Laskimen käyttäminen                          | 49   |
| Mittoien muuntaminen                          | .49  |
| Language Guiden käyttäminen                   | .50  |
|                                               |      |

| Tietoja Trackerista                         | <b>51</b><br>51 |
|---------------------------------------------|-----------------|
| Tietoja seuraajista                         | 52              |
| Oman sijainnin piilottaminen                | 53              |
| Paikkaviestin lähettäminen                  | 53              |
| Yhteisösivustojen tilien ottaminen käyttöön |                 |
| Trackerissa                                 | 54              |
| Liikenne                                    | 55              |
| Liikenteen ottaminen käyttöön               | 55              |
| Liikennetietojen vastaanottaminen           |                 |
| liikennevastaanottimella                    | 56              |
| Liikennevastaanotin                         | 56              |
| Liikennetietojen vastaanottaminen           |                 |
| Smartphone Linkin kautta                    | 57              |
| Liikenne reitillä                           | 58              |
| Liikenne alueella                           | 59              |
| Liikennetiedot                              | 59              |
| Tietoja liikennekameroista                  | 59              |
| Liikennetilaukset                           | 60              |
| Tietojen hallinta                           | 61              |
| Tiedostotyypit                              | 61              |
| Tietoja muistikorteista                     | 62              |
|                                             |                 |

| Tiedostojen | siirtäminen tietokoneesta | 62 |
|-------------|---------------------------|----|
| Tiedostojen | poistaminen               | 63 |

## Laitteen mukauttaminen ...... 63

| Kartta- ja ajoneuvoasetukset   | 63 |
|--------------------------------|----|
| Navigointiasetukset            | 64 |
| Näyttöasetukset                | 65 |
| Bluetooth-asetukset            | 65 |
| Liikenneasetukset              | 66 |
| Yksiköt ja aika-asetukset      | 67 |
| Kieli- ja näppäimistöasetukset | 67 |
| Läheisyyshälytysten asetukset  | 67 |
| Laite- ja yksityisyysasetukset | 68 |
| Asetusten palauttaminen        | 68 |
|                                |    |

| Liite                                       | 68   |
|---------------------------------------------|------|
| Virtajohdot                                 | . 68 |
| Laitteen huoltaminen                        | . 69 |
| Ajoneuvon virtajohdon sulakkeen vaihtaminen | 70   |
| Kiinnittäminen kojelautaan                  | .71  |
| Laitteen, telakan ja telineen irrottaminen  | .71  |
| Karttojen päivittäminen                     | .72  |

| Lisäkarttojen ostaminen   | 72 |
|---------------------------|----|
| Valvontakamerat           | 72 |
| Mukautetut kohdepisteet   | 73 |
| Lisävarusteiden ostaminen | 73 |
| Vianmääritys              | 74 |
| Hakemisto                 |    |

## Aloitus

## **AVAROITUS**

Lue lisätietoja varoituksista ja muista tärkeistä seikoista laitteen mukana toimitetusta *Tärkeitä turvallisuus- ja tuotetietoja* -oppaasta.

- 1 Kiinnitä laite (sivu 1).
- 2 Rekisteröi laite (sivu 3).
- 3. Tarkista päivitykset.
  - Ohjelmistopäivitykset (sivu 3).
  - Maksuton karttapäivitys (sivu 3).

# Laitteen liittäminen ajoneuvon virtalähteeseen

#### 

Tämä tuote sisältää litiumioniakun. Voit välttää henkilövahinkoja ja tuotteen vahingoittumisen akun ylikuumenemisen vuoksi irrottamalla laitteen ajoneuvosta aina, kun poistut ajoneuvosta, tai säilyttämällä laitetta poissa suorasta auringonvalosta.

Lataa laite, jotta voit käyttää sitä akkuvirralla.

- 1 Liitä ajoneuvon virtajohto ① telineen USB-porttiin ②.
- 2 Napsauta teline imukuppiin 3.
- 3 Paina imukuppi tuulilasiin ja käännä vipu taaksepäin tuulilasia kohti.
- 4 Aseta laitteen alaosa telineeseen.
- 5 Kallista laitetta taaksepäin, kunnes se napsahtaa paikalleen.

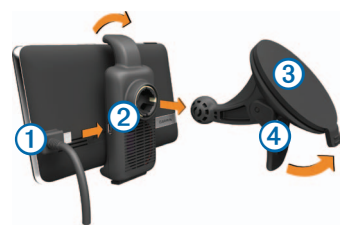

- 6 Liitä ajoneuvon virtajohdon toinen pää ajoneuvon vapaaseen virtapistorasiaan.
- 7 Liitä ulkoinen antenni tarvittaessa ajoneuvon virtajohtoon ja kiinnitä se tuulilasiin imukupeilla.

## Tietoja myDashboardista

myDashboardin avulla voit esimerkiksi rekisteröidä laitteen, tarkistaa ohjelmisto- ja karttapäivitykset sekä käyttää laitteen oppaita ja tukitietoja.

### myDashboardin määrittäminen

1 Liitä USB-kaapeli laitteen USB-porttiin.

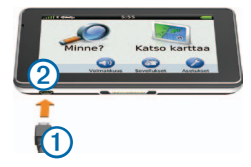

- 2 Liitä USB-kaapeli 🛈 tietokoneen USB-porttiin 2.
- 3 Siirry osoitteeseen www.garmin.com/dashboard.
- 4 Seuraa näytön ohjeita.

#### Laitteen rekisteröiminen

- 1 Valitse myDashboardissa Rekisteröi.
- 2 Seuraa näytön ohjeita.

## Ohjelmiston päivittäminen

- 1 Avaa myDashboard (sivu 2).
- 2 Valitse Ohjelmistopäivitykset-kohdassa Päivitä.
- 3 Seuraa näytön ohjeita.

## nüMaps Guarantee<sup>™</sup>

Saat yhden maksuttoman karttapäivityksen (mikäli saatavilla) rekisteröimällä laitteen osoitteessa http://my.garmin.com 90 päivän kuluessa siitä, kun olet ensimmäisen kerran muodostanut satelliittiyhteyden ja käyttänyt laitetta ajon aikana. Et saa maksutonta karttapäivitystä, jos rekisteröit laitteen puhelimitse tai odotat yli 90 päivää sen jälkeen, kun nüvi on hakenut ensimmäisen kerran satelliitteja ajon aikana. Lisätietoja on osoitteessa www.garmin.com/numaps.

## Karttojen päivittäminen

- 1 Avaa myDashboard (sivu 2).
- 2 Rekisteröi laite (sivu 3).
- 3 Valitse vaihtoehto:
  - Valitse Karttapäivitykset-kohdassa Päivitä.
  - Jos maksuton karttapäivitys ei ole enää saatavissa, valitse Osta heti.
- 4 Seuraa näytön ohjeita.

## Laitteen sammuttaminen

Voit sammuttaa laitteen kokonaan.

1 Paina virtapainiketta (1) pitkään.

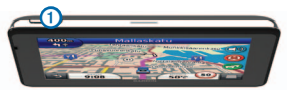

**HUOMAUTUS**: jos painat virtapainiketta alle 4 sekuntia, laite siirtyy lepotilaan.

2 Valitse Pois.

#### Laitteen asetusten nollaaminen

Voit nollata laitteen, jos se lakkaa toimimasta.

Paina virtapainiketta 10 sekuntia.

## Tietoja lepotilasta

Lepotilan avulla voit säästää akun virtaa, kun et käytä laitetta. Lepotilassa laite käyttää erittäin vähän virtaa, ja akun lataus riittää moneksi viikoksi, kun laite on lepotilassa.

#### Siirtäminen lepotilaan

Paina virtapainiketta.

## Siirtyminen lepotilasta

Kun laite on lepotilassa, paina virtapainiketta ja kaksoisnapauta kohtaa 
.

## Näytön kirkkauden säätäminen

- 1 Valitse Asetukset > Näyttö > Kirkkaus.
- 2 Muuta kirkkautta liukusäätimellä.

# Pää-äänenvoimakkuuden säätäminen

- 1 Valitse Voimakkuus.
- 2 Valitse vaihtoehto:
  - Säädä äänenvoimakkuutta liukusäätimellä.
  - Mykistä laite valitsemalla
  - Valitse > Äänimikseri ja säädä navigointiopastuksen, puhelimen ja mediatiedostojen äänenvoimakkuutta liukusäätimillä.

## Tietoja automaattisesta äänenvoimakkuudesta

Jos laite tukee handsfree-puheluita, laite voi säätää äänenvoimakkuutta automaattisen äänenvoimakkuuden avulla ajoneuvon taustahälyn perusteella. Katso sivua 32

Automaattinen äänenvoimakkuus vähentää laitteen äänenvoimakkuutta, kun taustahälyä on vähän, ja lisää äänenvoimakkuutta, kun taustahäly lisääntyy.

## Automaattisen äänenvoimakkuuden ottaminen käyttöön

Laite voi lisätä tai vähentää äänenvoimakkuutta automaattisesti taustahälyn määrän mukaan.

- 1 Valitse Voimakkuus > N > Automaattinen voimakkuus.
- 2 Valitse Käytössä > Tallenna.

## Tilarivin kuvakkeet

Tilarivi sijaitsee päävalikon yläreunassa. Tilarivin kuvakkeet näyttävät tietoja laitteen ominaisuuksista. Valitsemalla joitakin kuvakkeita voit muuttaa asetuksia tai näyttää lisätietoja.

| ath      | GPS-signaalin tila.                                                                        |
|----------|--------------------------------------------------------------------------------------------|
| *        | Bluetooth®-tekniikan tila (näkyy, kun laite on<br>liitetty yhteensopivaan laitteeseen).    |
| <b>~</b> | Kulkuvälinetilan osoitin.                                                                  |
| 10:46    | Nykyinen aika.                                                                             |
|          | Akun tila.                                                                                 |
| 弋        | Smartphone Link -tila (näkyy, kun laite on yhteydessä Smartphone Linkiin). Katso sivua 36. |

## Satelliittisignaalit

Laite alkaa hakea satelliittisignaaleja käynnistämisen jälkeen. Satelliittisignaalien etsiminen saattaa edellyttää esteetöntä näköyhteyttä taivaalle. Kun ainakin yksi muli-palkeista on vihreä, laite vastaanottaa satelliittisignaaleja.

#### GPS-satelliittisignaalien tarkasteleminen

Lisätietoja GPS-järjestelmästä on osoitteessa www.garmin.com/aboutGPS.

Paina mil-painiketta pitkään.

## Kulkuneuvotilat

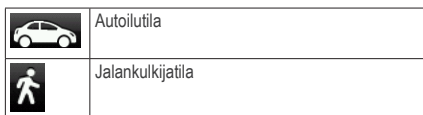

Reittien ja navigoinnin laskentatapa vaihtelee kulkuvälinetilan mukaan.

Esimerkiksi autoilutilassa arvioitu saapumisaika lasketaan reitillä olevien teiden nopeusrajoitusten mukaan. Jalankulkijatilassa saapumisaika lasketaan kävelynopeuden mukaan.

HUOMAUTUS: Jalankulkureitit eivät sisällä moottoriteitä. Jos laitteeseen on ladattu cityXplorer<sup>™</sup>karttoja, jalankulkureitit voivat sisältää julkista liikennettä (sivu 31).

## Kulkuneuvotilan valitseminen

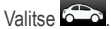

#### Akun tiedot

Kun laite liitetään virtalähteeseen, sen akku alkaa latautua.

Tilarivin kuvake a osoittaa sisäisen akun tilan. Voit parantaa tilan tarkkuutta tyhjentämällä akun aina kokonaan ja lataamalla sen uudelleen. Irrota laite vasta, kun se on täysin latautunut.

## Näyttöpainikkeiden käyttäminen

- Palaa päävalikkoon valitsemalla
- Palaa päävalikkoon pikaisesti painamalla
   painiketta pitkään.
- Voit näyttää lisää vaihtoehtoja valitsemalla tai
- Voit vierittää nopeammin painamalla 1- tai
   painiketta pitkään.

Valitsemalla voit avata nykyisen näytön asetusvalikon.

## Näyttönäppäimistön käyttäminen

Lisätietoja näppäinasettelun muuttamisesta on kohdassa Kieli- ja näppäimistöasetukset (sivu 67). Kirjoita kirjain tai numero valitsemalla merkki näppäimistöllä.

- Lisää välilyönti valitsemalla
- Poista merkki painamalla spainiketta pitkään.
- Poista koko merkintä valitsemalla 🙁
- Valitsemalla ovit valita näppäimistön kielitilan.
- Valitsemalla voit kirjoittaa välimerkkejä ja muita erikoismerkkejä.
- Valitsemalla **••** voit muuttaa kirjainkokoa.

## Tietoja pikakuvakkeista

Minne?-valikkoon voi lisätä pikakuvakkeita. Pikakuvake voi viitata sijaintiin, luokkaan tai hakutyökaluun.

#### Pikakuvakkeen lisääminen

Minne?-valikossa voi olla enintään 36 pikakuvaketta.

- 1 Valitse Minne? > Lisää pikakuvake.
- 2 Valitse kohde.

#### Pikakuvakkeen poistaminen

- 1 Valitse Minne? > > Poista pikakuvake.
- 2 Valitse poistettava pikakuvake.
- 3 Vahvista valitsemalla pikakuvake uudelleen.

## Paikkojen etsiminen

Laitteella voi etsiä paikkoja useilla tavoilla.

- Luokan mukaan (sivu 8)
- Toisen paikan läheltä (sivu 10)
- Nimellä (sivu 11)
- Osoitteella (sivu 11)
- Viimeksi löytyneiden paikkojen avulla (sivu 14)
- Koordinaateilla (sivu 12)
- Kartan avulla (sivu 13)
- Tallennettujen sijaintien avulla (sivu 15)

## Tietoja sijainneista

Laitteeseen ladatut yksityiskohtaiset kartat sisältävät sijainteja, kuten ravintoloita, hotelleja ja autopalveluja. Luokkien avulla voit selata lähellä sijaitsevia yrityksiä ja nähtävyyksiä.

## Sijainnin etsiminen luokan mukaan

- 1 Valitse Minne?.
- 2 Valitse luokka tai Luokat.
- 3 Valitse tarvittaessa aliluokka.
- 4 Valitse sijainti.

#### Hakeminen luokasta

Voit rajata hakua etsimällä joidenkin luokkien sisältä.

- 1 Valitse Minne?.
- 2 Valitse luokka tai Luokat.
- 3 Valitse tarvittaessa aliluokka.
- 4 Kirjoita tarvittaessa nimi tai sen osa hakupalkkiin (sivu 9).

#### Sijainnin etsiminen hakupalkilla

Hakupalkilla voit etsiä sijainteja antamalla luokan, tuotenimen, osoitteen tai kaupungin.

- 1 Valitse Minne?.
- 2 Valitse hakupalkki 1.

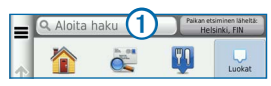

3 Anna hakusana.

Ehdotetut hakusanat tulevat näkyviin hakupalkin alle samalla, kun kirjoitat.

- 4 Valitse vaihtoehto:
  - Jos haluat etsiä tietyntyyppistä yritystä, anna luokan nimi, kuten elokuvateatteri.
  - Jos haluat etsiä yritystä nimen mukaan, kirjoita nimi tai sen osa.

- Jos haluat etsiä osoitetta läheltäsi, anna kadunnumero ja kadun nimi.
- Jos haluat etsiä osoitetta toisesta kaupungista, anna kadunnumero, kadun nimi, kaupunki ja osavaltio.
- Jos haluat etsiä kaupungin, anna kaupunki ja osavaltio.
- Jos haluat etsiä koordinaatteja, anna leveysja pituusastekoordinaatit.
- 5 Valitse vaihtoehto:
  - Jos haluat etsiä ehdotetulla hakusanalla, valitse hakusana.
  - Jos haluat etsiä kirjoittamallasi tekstillä, valitse Q.
- 6 Valitse tarvittaessa sijainti.

#### Hakualueen muuttaminen

Laite hakee oletusarvoisesti nykyisen sijainnin lähellä olevia paikkoja. Voit etsiä paikkoja jonkin toisen kaupungin tai sijainnin läheltä.

- 1 Valitse Minne? > Paikan etsiminen läheltä.
- 2 Valitse vaihtoehto.
- 3 Valitse tarvittaessa sijainti.

## Suljetusta tai puuttuvasta sijainnista ilmoittaminen

Jos hakutulokset sisältävät vanhentuneen tai virheellisen sijainnin, voit ilmoittaa virheestä Garminille ja poistaa sijainnin tulevista hauista.

- 1 Etsi sijainti (sivu 8).
- 2 Valitse sijainti hakutuloksista.
- 3 Valitse 🕥.
- 4 Valitse > Muokkaa.
- 5 Valitse Ilmoita suljetuksi tai Ilmoita puuttuvaksi.

Nämä tiedot lähetetään Garminille, kun muodostat yhteyden Smartphone Linkiin (katso sivua 36) tai kun muodostat laitteesta yhteyden myDashboardiin tietokoneen avulla (katso sivua 2).

#### Sijaintitietojen muokkaaminen

Voit muuttaa hakutuloksissa näkyvän sijainnin osoitetta tai puhelinnumeroa.

- 1 Etsi sijainti.
- 2 Valitse sijainti hakutuloksista.
- 3 Valitse 1.
- 4 Valitse > Muokkaa.
- 5 Valitse Osoite tai Puhelinnumero ja anna uudet tiedot.

## Kohdepisteen luokitteleminen

Voit määrittää kohdepisteelle tähtiluokituksen.

- 1 Etsi sijainti (sivu 8).
- 2 Valitse sijainti hakutuloksista.

3 Valitse 1

4 Voit luokitella kohdepisteen valitsemalla tähtiä.

Tähtiluokitus päivittyy laitteessa.

## Tietoja hakutyökaluista

Voit etsiä sijainteja näyttönäppäimistöllä tai kirjoittamalla sijainnin osoitteen tai koordinaatit.

## Huoltoasemien ja polttoainehintojen etsiminen

Tämän ominaisuuden käyttäminen edellyttää Polttoainehinnat-palvelun tilausta ja lisäksi laitteen on oltava yhteydessä tuettuun puhelimeen, jossa on käytössä Smartphone Link (sivu 36). Tämä toiminto ei ole käytettävissä kaikilla alueilla.

Voit etsiä läheisiä huoltoasemia ja vertailla polttoainehintoja.

1 Valitse Minne? > Luokat > Polttoainehinnat.

- 3 Valitse huoltoasema.

### Osoitteen etsiminen

HUOMAUTUS: vaiheiden järjestys saattaa vaihdella laitteeseen ladattujen karttatietojen mukaan.

- 1 Valitse Minne? > Osoite.
- 2 Kirjoita osoitteen numero ja valitse Valmis.
- 3 Kirjoita kadunnimi ja valitse Seuraava.
- 4 Tarvittaessa voit vaihtaa kaupungin tai alueen valitsemalla **Hakukohde:**.
- 5 Valitse tarvittaessa kaupunki tai alue.
- 6 Valitse osoite tarvittaessa.

#### Kaupungin etsiminen

- 1 Valitse Minne? > Luokat > Kaupungit.
- 2 Valitse Aloita haku.
- 3 Kirjoita kaupungin nimi ja valitse
- 4 Valitse kaupunki.

## Risteyksen etsiminen

Ennen risteysten etsimistä on lisättävä pikakuvake risteyshakutyökaluun (sivu 7).

- 1 Valitse Minne? > Luokat > Risteykset.
- 2 Valitse alue.

HUOMAUTUS: tarvittaessa voit vaihtaa maata tai aluetta valitsemalla Lääni tai Maa.

Q

- 3 Kirjoita ensimmäinen kadunnimi ja valitse Seuraava.
- 4 Valitse katu tarvittaessa.
- 5 Kirjoita toinen kadunnimi ja valitse Seuraava.

- 6 Valitse katu tarvittaessa.
- 7 Valitse risteys tarvittaessa.

## Paikan etsiminen koordinaateilla

Sijainnin etsiminen koordinaateilla edellyttää koordinaattihakutyökalun pikakuvakkeen lisäämistä (sivu 7).

Voit etsiä sijainnin leveys- ja pituuspiirien koordinaateilla. Tämä on hyödyllistä geokätkennässä.

- 1 Valitse Minne? > Luokat > Koordinaatit.
- 3 Valitse leveyspiirien koordinaatit.
- 4 Anna uudet koordinaatit ja valitse Valmis.
- 5 Valitse pituuspiirien koordinaatit.
- 6 Anna uudet koordinaatit ja valitse Valmis.

7 Valitse Näytä kartta.

### Sijaintien etsiminen kartan avulla

Karttatietoihin sisältyvien paikkojen, kuten ravintoloiden, sairaaloiden tai huoltoasemien etsiminen edellyttää tien varrella olevien paikkojen tason ottamista käyttöön kartassa (sivu 26).

- 1 Valitse Katso karttaa.
- 2 Näytä etsittävä alue vetämällä ja zoomaamalla karttaa.
- 3 Jos haluat nähdä vain tiettyyn luokkaan kuuluvat paikat, valitse a ja valitse sitten haluamasi luokan kuvake.

Sijaintimerkinnät ( tai sininen piste) näkyvät kartassa.

- 4 Valitse vaihtoehto:
  - · Valitse paikkamerkki.
  - Valitse piste, kuten katu, risteys tai osoite.

5 Saat tarvittaessa lisätietoja valitsemalla sijainnin kuvauksen.

### Hakeminen luokasta

Kun olet tehnyt kohdepistehaun, joissakin luokissa saattaa näkyä pikahakuluettelo, jossa näkyvät viimeisimmät neljä valitsemaasi määränpäätä.

- 1 Valitse Minne?.
- 2 Valitse luokka tai Luokat.
- 3 Valitse tarvittaessa määränpää pikahakuluettelosta.

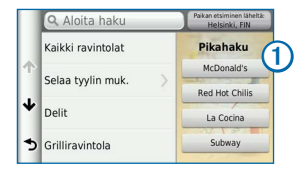

4 Valitse asianmukainen määränpää tarvittaessa.

## Kotisijainnin tallentaminen

Voit määrittää kotisijainniksi osoitteen, johon useimmiten palaat.

- 1 Valitse Minne? > > > Aseta kotisijainti.
- 2 Valitse Kirjoita kotiosoite, Käytä nykyistä sijaintia tai Viimeksi löydetyt.

Sijainti tallennetaan nimellä Koti Tallennettu-valikkoon (sivu 15).

## Palaaminen kotiin

Valitse Minne? > Menen kotiin.

## Kotisijainnin tietojen muokkaaminen

- 1 Valitse Minne? > Tallennettu > Koti.
- Valitse S > > Muokkaa.
- 3 Tee muutokset.
- 4 Valitse Valmis.

## Viimeksi löytyneet paikat

Laite tallentaa viimeksi löydetyt 50 sijaintia.

- 1 Valitse Minne? > Viimeisimmät.
- 2 Valitse sijainti.

## Viimeksi löydettyjen paikkojen luettelon tyhjentäminen

Valitse Minne? > Viimeisimmät > => Tyhjennä > Kyllä.

## Pysäköintipaikan etsiminen

- 1 Valitse Minne? > Luokat > Pysäköinti.
- 2 Valitse pysäköintipaikka.

## Simuloidun sijainnin asettaminen

Jos olet sisätiloissa tai laite ei vastaanota satelliittisignaaleja, voit määrittää simuloidun sijainnin GPS-simulaattorilla.

1 Valitse Asetukset > Navigointi.

- 2 Valitse Simuloitu GPS.
- 3 Valitse päävalikosta Katso karttaa.
- 4 Valitse jokin kartan alue. Sijainnin osoite ilmestyy näytön alareunaan.
- 5 Valitse sijainnin kuvaus.
- 6 Valitse Aseta sijainti.

## Sijaintien tallentaminen

Voit tallentaa sijainteja, jotka voidaan etsiä nopeasti ja joihin voidaan luoda reittejä.

## Sijainnin tallentaminen

- 1 Etsi sijainti (sivu 8).
- 2 Valitse sijainti hakutuloksista.
- 3 Valitse 🕥.
- 4 Valitse > Tallenna.
- 5 Anna tarvittaessa nimi ja valitse Valmis.

## Nykyisen sijainnin tallentaminen

- 1 Valitse kartassa ajoneuvokuvake.
- 2 Valitse Tallenna.
- 3 Kirjoita nimi ja valitse Valmis.
- 4 Valitse OK.

## Reitin aloittaminen tallennettuun sijaintiin

- 1 Valitse Minne? > Tallennettu.
- 2 Valitse luokka tai Kaikki tallennetut paikat.
- 3 Valitse sijainti.
- 4 Valitse Aja.

## Tallennetun sijainnin muokkaaminen

- 1 Valitse Minne? > Tallennettu.
- 2 Valitse tarvittaessa luokka.
- 3 Valitse sijainti.
- 4 Valitse 🚯.
- 5 Valitse > Muokkaa.

- 6 Valitse vaihtoehto:
  - Valitse Nimi.
  - · Valitse Puhelinnumero.
  - Voit liittää luokkia suosikkiin valitsemalla Luokat.
  - Voit tallentaa valokuvan suosikin kanssa valitsemalla Liitä valokuva (sivu 45).
  - Voit vaihtaa symbolin, jolla suosikki merkitään kartassa, valitsemalla Vaihda karttasymboli.
- 7 Muokkaa tietoja.
- 8 Valitse Valmis.

## Luokkien liittäminen tallennettuun sijaintiin

Voit järjestää tallennettuja sijainteja lisäämällä mukautettuja luokkia.

HUOMAUTUS: luokat näkyvät tallennettujen sijaintien valikossa, kun olet tallentanut yli 12 sijaintia.

- 1 Valitse Minne? > Tallennettu.
- 2 Valitse sijainti.
- 3 Valitse 🗊.
- 4 Valitse > Muokkaa > Luokat.
- 5 Anna yksi tai useampia luokan nimiä pilkulla erotettuina.
- 6 Valitse ehdotettu luokka tarvittaessa.
- 7 Valitse Valmis.

## Tallennetun sijainnin jakaminen

Jos tallennat sellaisen yrityksen sijainnin, joka ei sisälly karttatietoihin, voit välittää sijainnin tiedot Garminille tuleviin karttapäivityksiin lisäämistä ja Garmin-käyttäjäyhteisössä jakamista varten.

- 1 Valitse Minne? > Tallennettu.
- 2 Valitse tarvittaessa luokka.
- 3 Valitse sijainti.
- 4 Valitse 🚯.
- 5 Valitse Jaa paikka.

- 6 Liitä sijaintiin yksi tai useampi luokka ja valitse Valmis.
- 7 Valitse Jaa.

Nämä tiedot lähetetään Garminille, kun muodostat yhteyden Smartphone Linkiin tai muodostat yhteyden laitteen ja myGarminin välille tietokoneesta (sivu 36).

## Tallennetun sijainnin poistaminen

HUOMAUTUS: poistettuja sijainteja ei voi palauttaa.

- 1 Valitse Minne? > Tallennettu.
- 2 Valitse > Poista tallennetut paikat.
- 3 Valitse poistettavien tallennettujen sijaintien valintaruudut ja valitse **Poista**.

## Äänikomento

## Tietoja äänikomennoista

HUOMAUTUS: äänikomentotoiminto ei ole käytettävissä kaikilla kielillä ja alueilla eikä kaikissa malleissa.

Äänikomento-toiminnolla voit käyttää laitetta sanomalla sanoja ja komentoja. Äänikomentovalikosta voi valita ääniopastuksen ja käytettävissä olevien komentojen luettelon.

## Herätysilmauksen määrittäminen

Herätysilmaus on sana tai ilmaus, jonka sanomalla voit ottaa käyttöön äänikomennot. Oletusarvoinen herätysilmaus on **Äänikomento**.

VIHJE: voit estää äänikomentojen aktivoitumista vahingossa käyttämällä vahvaa herätysilmausta.

1 Valitse Sovellukset > Äänikomento > Mukauta ilmausta. 2 Kirjoita uusi herätysilmaus.

Laite osoittaa herätysilmauksen vahvuuden, kun kirjoitat ilmausta.

3 Valitse Valmis.

## Äänikomentojen aktivoiminen

Sano herätysilmaus.

Äänikomentovalikko avautuu.

## Äänikomentovihjeitä

- Puhu normaalilla äänellä laitteeseen päin.
- Voit parantaa puheentunnistuksen tarkkuutta vähentämällä taustahälyä esimerkiksi hiljentämällä radion.
- Sano komennot täsmälleen siinä muodossa, jossa ne näkyvät näytössä.
- Vastaa laitteen äänikehotuksiin tarvittaessa.

- Voit estää äänikomentojen käyttöönoton vahingossa pidentämällä herätysilmausta.
- Kuuntele kahta merkkiääntä, joista tunnistat, milloin laite siirtyy äänikomentotilaan ja poistuu siitä.

## Reitin aloittaminen äänikomennoilla

Voit sanoa suosittujen, tunnettujen sijaintien nimiä.

- 1 Sano herätysilmaus (sivu 17).
- 2 Sano Etsi paikka.

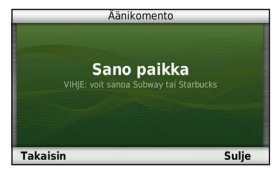

 Kuuntele äänikehote ja sano sijainnin nimi. Näyttöön tulee sijaintiluettelo.

| Ääni                                | komento         |
|-------------------------------------|-----------------|
| 1. McDonald's<br>Mannerheimintie 20 | 1.5 <b>% LU</b> |
| 2. McDonald's<br>Mannerheimintie 16 | 1.4 <b></b> LU  |
| 3. McDonald's<br>Kluuvikatu 5       | 1.1% LU         |
| 4. McDonald's                       | 0.9 <b>% LU</b> |
| Takaisin Ylös                       | Alas Sulje      |

4 Sano rivinumero.

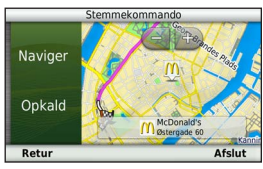

5 Sano Navigoi.

### Osoitteen etsiminen

- 1 Sano Äänikomento.
- 2 Sano Etsi osoite.
- 3 Sano koko osoite.

## Ohjeiden mykistäminen

Voit poistaa äänikomentojen ääniopastuksen mykistämättä laitetta.

- 1 Valitse Sovellukset > Äänikomento > X.
- 2 Valitse Mykistä ohjeet > Käytössä.

## Äänikomentojen poistaminen käytöstä

Voit poistaa äänikomennot käytöstä, jotta et avaa äänikomentoa vahingossa puhuessasi.

- 1 Valitse Sovellukset > Äänikomento > 3.
- 2 Valitse Äänikomento > Poista käytöstä.

## Navigointi

## **Reitin aloittaminen**

- 1 Hae sijainti (sivu 9).
- 2 Valitse sijainti.
- 3 Valitse Aja.
- 4 Valitse tarvittaessa vaihtoehto.
  - Valitse Ajo
  - Valitse Kävely.
  - Valitsemalla Julkinen liikenne voit laskea reitin, joka käyttää sekä julkisia kulkuneuvoja että kävelyä.

HUOMAUTUS: julkisen liikenteen käyttäminen edellyttää cityXplorer<sup>™</sup>-karttojen lataamista (sivu 31).

5 Valitse tarvittaessa reitti.

#### Useiden reittien esikatselu

- 1 Hae sijainti (sivu 9).
- 2 Valitse sijainti hakutuloksista.
- 3 Valitse Reitit.
- 4 Valitse reitti näytön painikkeilla.
- 5 Valitse Aja.

## Autoilureitin seuraaminen

Reitti on merkitty punaisella viivalla. Määränpään merkkinä on ruutulippu.

Ajaessasi laite ohjaa sinut päämäärään puhuttujen ohjeiden, kartalla olevien nuolien ja karttasivun yläosassa olevien ohjeiden avulla. Jos poikkeat alkuperäiseltä reitiltä, laite laskee reitin uudelleen ja antaa uusia ohjeita.

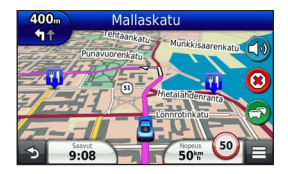

## Navigointikartan käyttäminen

- 1 Valitse päävalikosta Katso karttaa.
- 2 Jos zoomaussäätimet on piilotettu, näytä ne valitsemalla kartta.
- Siirry selaustilaan valitsemalla kartta. Karttapainikkeet tulevat näkyviin.
- 4 Valitse vaihtoehto:
  - Lähennä tai loitonna valitsemalla 한 tai 🧲
  - Voit kiertää karttanäkymää valitsemalla S
  - Voit vaihtaa Pohjoinen ylös -näkymästä 3D-näkymään valitsemalla (A).
  - Voit lisätä tai poistaa karttatasoja valitsemalla

- Valitsemalla voit keskittää kartan nykyiseen sijaintiin.
- Voit näyttää kartan ja navigointiominaisuuksien pikakuvakkeet valitsemalla

## Monen kosketuksen säädinten käyttäminen

Monen kosketuksen säätimillä voit vaihtaa karttanäkymää, kun käytät navigointikarttaa (sivu 21).

- Voit tarkastella kartan muita osia liikuttamalla sormea kartan päällä.
- Voit lähentää näkymää yhden tason verran kaksoisnapauttamalla karttaa.
- Voit loitontaa näkymää nipistämällä kaksi sormea yhteen näytön päällä.
- Voit lähentää näkymää vetämällä kaksi sormea erilleen näytön päällä.
- Voit kiertää karttaa vetämällä kahta sormea vasemmalle tai oikealle.

- Voit vaihtaa Pohjoinen ylös -näkymään vetämällä kahta sormea ylöspäin näytön päällä.
- Voit vaihtaa 3D-näkymään vetämällä kahta sormea alaspäin kartalla.

### Pisteen lisääminen reitille

Pysähdyksiä voi lisätä reitille ainoastaan reitin navigoimisen aikana autoilutilassa.

- 1 Reitin navigoimisen aikana voit palata päävalikkoon valitsemalla .
- 2 Valitse Minne?.
- 3 Etsi sijainti (sivu 8).
- 4 Valitse Aja.
- 5 Valitse Lisää aktiiviselle reitille.

## Kiertotien käyttäminen

Reittiä ajettaessa voit käyttää kiertoteitä edessäpäin olevien esteiden, kuten rakennustyömaiden välttämiseksi. HUOMAUTUS: jos nykyinen reitti on ainoa järkevä vaihtoehto, laite ei ehkä laske kiertotietä.

Valitse kartassa 🔳 > Kiertotie.

#### Reitin pysäyttäminen

Valitse kartasta 🙁.

## Nopeusrajoitusten päivittäminen

#### ILMOITUS

Nopeusrajoituskuvake on viitteellinen. Kuljettaja on aina vastuussa nopeusrajoitusten noudattamisesta ja ajoturvallisuudesta. Garmin ei vastaa mahdollisista liikennesakoista tai maksuista, joita kuljettaja voi saada, jos hän ei noudata kaikkia sovellettavia liikennelakeja ja -merkkejä.

Kantatiellä ajaessasi näyttöön saattaa tulla kuvake, jossa näkyy nykyinen nopeusrajoitus.

- 1 Valitse kartassa 🞯 > Aseta nopeusrajoitus.
- 2 Aseta nopeusrajoitus valitsemalla \_\_\_\_\_\_ ja \_\_\_\_.

#### Suositeltujen reittien käyttäminen

Tämän toiminnon käyttäminen edellyttää vähintään yhden sijainnin tallentamista ja matkustushistoriaominaisuuden käyttöön ottoa (sivu 68).

myTrends<sup>™</sup>-toiminnon avulla laite pyrkii ennustamaan määränpään matkustushistorian, viikonpäivän ja kellonajan perusteella. Kun olet ajanut tallennettuun sijaintiin useita kertoja, kartan navigointipalkissa voidaan näyttää kyseinen sijainti, arvioitu ajoaika sekä liikennetiedot.

Näet suositellun reitin sijaintiin valitsemalla navigointipalkin.

## Tietoja liittymäpalveluista

Kun navigoit reittiä, voit etsiä tulevien liittymien lähellä olevia huoltoasemia, ruokapaikkoja, majapaikkoja ja käymälöitä.

Palvelut näkyvät välilehdissä luokittain.

| Ð  | Polttoaine      |
|----|-----------------|
| Ψſ | Ruokaa          |
| i- | Majoitus        |
| ŧŧ | Saniteettitilat |

### Liittymäpalvelujen etsiminen

- 1 Valitse kartassa 🔳 > Liittymäpalvelut.
- 2 Valitse tuleva liittymä nuolilla.
- 3 Valitse liittymäpalvelun välilehti.
- 4 Valitse kohdepiste.

#### Navigoiminen liittymään

- 1 Valitse kartassa 🔳 > Liittymäpalvelut > 📆.
- 2 Valitse Aja.

## Tien ominaisuuksien välttäminen

- 1 Valitse Asetukset > Navigointi > Vältettävät.
- 2 Valitse reiteillä vältettävät tien ominaisuudet ja valitse Tallenna.

## Kuljetustyyppien välttäminen

HUOMAUTUS: kuljetustyypit ovat käytettävissä, kun laitteeseen on ladattu cityXplorer-karttoja (sivu 31).

- 1 Valitse Asetukset > Navigointi > Julkinen liikenne.
- 2 Valitse reiteillä vältettävä kuljetustyyppi.
- 3 Valitse Tallenna.

# Tietoja mukautettavista vältettävistä reiteistä

Mukautettavien vältettävien reittien avulla voit välttää tiettyjä alueita tai tieosuuksia. Voit ottaa mukautetut vältettävät käyttöön tai poistaa ne käytöstä aina tarvittaessa.

#### Alueen välttäminen

- 1 Valitse Asetukset > Navigointi > Mukautetut vältettävät reitit.
- 2 Valitse tarvittaessa Lisää vältettävä.
- 3 Valitse Lisää vältettävä alue.
- 4 Valitse vältettävän alueen vasen ylänurkka ja valitse Seuraava.
- 5 Valitse vältettävän alueen oikea alanurkka ja valitse Seuraava.

Valittu alue näkyy kartalla varjostettuna.

6 Valitse Valmis.

### Tien välttäminen

Valitse Asetukset > Navigointi > Mukautetut vältettävät reitit.

- 2 Valitse Lisää vältettävä tie.
- 3 Valitse vältettävän tieosuuden aloituspiste ja sen jälkeen Seuraava.
- 4 Valitse tieosuuden lopetuspiste ja sen jälkeen Seuraava.
- 5 Valitse Valmis.

## Mukautetun vältettävän poistaminen käytöstä

Voit poistaa mukautetun vältettävän reitin käytöstä poistamatta itse reittiä.

- 1 Valitse Asetukset > Navigointi > Mukautetut vältettävät reitit.
- 2 Valitse vältettävä kohde.
- 3 Valitse > Ei käytössä.

## Mukautettavien vältettävien reittien poistaminen

1 Valitse Asetukset > Navigointi > Mukautetut vältettävät reitit.

- 2 Valitse vaihtoehto:
  - Poista kaikki mukautetut vältettävät valitsemalla 🕱.
  - Poista yksi mukautettu vältettävä valitsemalla se ja valitsemalla > Poista.

# Kiertoteiden lisätietojen ottaminen käyttöön

Valitse Asetukset > Navigointi > Kiertoteiden lisätiedot.

## Tiettyjen alueiden kiertäminen

Voit kiertää tietyn matkan päästä reitistä tai kiertää tietyt tiet. Tämä on hyödyllistä, jos reitillä on rakennustyömaita, suljettuja teitä tai heikot tieolosuhteet.

- 1 Valitse määränpää ja valitse Aja (sivu 8).
- 2 Valitse kartassa 🔳 > Kiertotie
- 3 Valitse Seuraavat 0,5 km reitillä, Seuraavat 2 km reitillä, Seuraavat 5 km reitillä tai Kiertotie reitin teiden mukaan.

4 Valitse tarvittaessa kierrettävä tie.

## Navigoiminen poissa tieltä

Jos et navigoi teitä pitkin, voit käyttää Pois tieltä -tilaa.

- 1 Valitse Asetukset > Navigointi.
- 2 Valitse Laskentatila > Pois tieltä > Tallenna. Reitti lasketaan suorana viivana sijaintiin.

## Karttasivut

## Kartan mukauttaminen

## Karttatasojen mukauttaminen

Voit määrittää, mitkä tiedot näkyvät kartassa, esimerkiksi kohdepisteiden kuvakkeet ja tieolosuhteet.

- Valitse kartasta 🔳
- 2 Valitse Karttatasot.
- 3 Valitse kartassa käytettävät tasot ja valitse Tallenna.

## Matkalokin näyttäminen

Laite luo matkalokin eli tallentaa ajetun matkan.

- 1 Valitse Asetukset > Kartta ja ajoneuvo > Karttatasot.
- 2 Valitse Matkaloki-valintaruutu.

## Kartan tietokentän muuttaminen

- 1 Valitse kartan vasemmassa alakulmassa oleva tietokenttä.
- 2 Valitse näytettävien tietojen tyyppi.
- 3 Valitse Tallenna.

#### Kartan perspektiivin muuttaminen

- 1 Valitse Asetukset > Kartta ja ajoneuvo > Suunta Kartan esitystapa.
- 2 Valitse vaihtoehto:
  - Valitsemalla Jälki ylös voit näyttää kartan kaksiulotteisena (2D) ajosuunta kartan yläreunassa.
  - Valitsemalla Pohjoinen ylös voit näyttää kartan kaksiulotteisena pohjoinen kartan yläreunassa.
  - Valitsemalla **3D** voit näyttää kartan kolmiulotteisena.

## Karttapainikkeiden mukauttaminen

Voit lisätä pääkartan oikeaan reunaan enintään kolme kuvaketta.

- 1 Valitse Asetukset > Kartta ja ajoneuvo > Karttapainikkeet.
- 2 Valitse jokin kuvake ja OK.
- 3 Valitse 🛞.

4 Valitse jokin toinen kuvake.

#### Painikkeiden poistaminen kartasta

Voit poistaa kaikki painikkeet kartan oikeasta reunasta.

- 1 Valitse Asetukset > Kartta ja ajoneuvo > Karttapainikkeet.
- 2 Valitse jokin kuvake ja OK.
- 3 Valitse Tallenna.

## Kartan työpöydän vaihtaminen

Kojelauta näyttää matkan tiedot kartan alaosassa. Voit vaihdella tietojen esitystapaa ja asettelua vaihtamalla kojelautaa.

- 1 Valitse Asetukset > Kartta ja ajoneuvo > Työpöydät.
- 2 Valitse työpöytä nuolilla.
- 3 Valitse Tallenna.

## Käännösten näyttäminen

## Käännösluettelon näyttäminen

Kun navigoit reittiä, voit näyttää koko reitin käännökset ja ohjausliikkeet sekä niiden välisen etäisyyden.

- 1 Valitse kartan yläreunassa oleva tekstipalkki.
- 2 Valitse käännös.

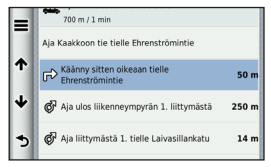

Käännöksen tiedot tulevat näyttöön. Risteyksen kuva tulee näyttöön, jos risteys on päätien varrella.

#### Koko reitin näyttäminen kartassa

- 1 Valitse navigointipalkki kartan yläreunassa, kun navigoit autoilureittiä.
- 2 Valitse => Kartta.

## Seuraavan käännöksen sivun tarkasteleminen

Kun navigoit autoilureittiä, seuraavan käännöksen, kaistanvaihdon tai muun ohjausliikkeen esikatselu näkyy kartan vasemmassa yläkulmassa.

Esikatselu sisältää mahdollisuuksien mukaan etäisyyden seuraavaan käännökseen tai ohjausliikkeeseen ja ajokaistan.

Valitsemalla kartassa 📅 voit näyttää seuraavan käännöksen kartassa.

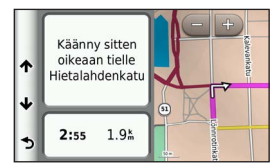

## Risteysten tarkasteleminen

Kun navigoit autoilureittiä, voit näyttää pääteiden risteykset. Kun lähestyt risteystä reitillä, kyseisen

risteyksen kuva näkyy lyhyesti, jos se on käytettävissä.

Valitsemalla kartassa movoit näyttää risteyksen, jos se on näytettävissä.

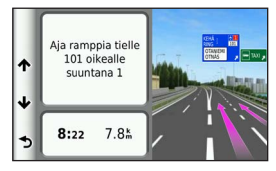

## Liikennehälytysten tarkasteleminen

Kun navigoit autoilureittiä, näyttöön voi tulla liikennehälytys.

Näytä lisätietoja valitsemalla hälytys.

## Matkan tietojen näyttäminen

Matkan tietosivulla näkyy nykyinen nopeus. Lisäksi sillä on tietoja matkasta.

VIHJE: jos pysähdyt usein, jätä laitteen virta kytketyksi, jotta se voi mitata matkalla kuluneen ajan tarkasti.

Valitse kartassa **Solution** > **Matkatietokone**.

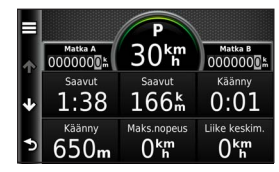

#### Matkan tietojen tyhjentäminen

- 1 Valitse kartassa 🔳 > Matkatietokone.
- 2 Valitse > Nollaa kentät.
- 3 Valitse vaihtoehto:
  - Kun et navigoi reittiä, voit nollata kaikki muut sivun tietokentät paitsi nopeusmittarin valitsemalla Valitse kaikki.
  - Voit nollata ajotietokoneen tiedot valitsemalla Nollaa matkatiedot.

- Voit nollata maksiminopeuden valitsemalla Nollaa maksiminopeus.
- Nollaa matkamittari valitsemalla Nollaa matka B.

# Nykyisen sijainnin tietojen tarkasteleminen

Nykysijainti-sivulla voit näyttää tietoja nykyisestä sijainnista. Tämä on hyödyllinen ominaisuus, jos joudut kertomaan sijaintisi esimerkiksi ensiapuhenkilökunnalle.

Valitse kartassa **=** > Nykysijainti.

## Läheisten palvelujen etsiminen

Nykysijainti-sivulla voit etsiä lähellä olevia palveluja, kuten sairaaloita tai poliisiasemia.

- Valitse kartassa => Nykysijainti.
- 2 Valitse luokka.

### Ajo-ohjeiden saaminen nykysijaintiin

Jos sinun on annettava ajo-ohjeet nykyiseen sijaintiisi, laite antaa ajo-ohjeita.

Valitse Sovellukset > Nykysijainti > > Ohjeet luokseni.

## Jalankulkijareitit

### Jalankulkijareitin seuraaminen

Jalankulkutilassa reitti näkyy kaksiulotteisessa kartassa.

Jos olet asentanut cityXplorer-karttoja, laite laskee reitin, jolla käytetään eri julkisia kulkuneuvoja, kuten bussia ja metroa, ja kävelyä.

HUOMAUTUS: cityXplorer-karttoja ei toimiteta laitteen mukana. Voit ostaa cityXplorer-karttoja osoitteesta http://my.garmin.com.
HUOMAUTUS: voit vaihtaa julkisen liikenteen tyyppejä ja rajoittaa kävelymatkaa jalankulkijareitillä (sivu 64).

#### Kävelynavigointikartan käyttäminen

Lisätietoja karttatoiminnoista on sivu 21.

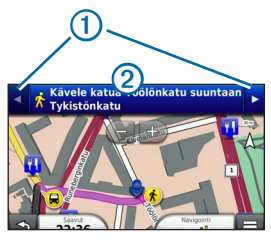

- Valitsemalla (1) voit siirtyä reitin osien välillä.
- Avaa reittisuunnitelma valitsemalla 2.

#### Tietoja karttakuvakkeista

- Kun navigoit jalankulkijatilassa, anayttää arvioidun sijaintisi ja kulkusuuntasi kartassa.
- Ympyrä 3-kuvakkeen ympärillä osoittaa sijaintisi tarkkuuden kartassa. Sijaintisi on sitä tarkempi, mitä pienempi ympyrä on.
- Keltaiset kuvakkeet osoittavat kussakin reitin osassa käytetyn kuljetustavan. Kun reitillä on esimerkiksi (R-kuvake, astu bussiin kyseisessä paikassa.
- Mustat pisteet kartassa osoittavat julkisen liikenteen pysäkkejä reitin varrella.

### Kuljetustyyppien ottaminen käyttöön

HUOMAUTUS: kuljetustyypit ovat käytettävissä, kun laitteeseen on ladattu cityXplorer-karttoja (sivu 30).

1 Valitse Asetukset > Navigointi > Julkinen liikenne. 2 Valitse reiteillä käytettävä kuljetustyyppi ja valitse Tallenna.

# Handsfree-puhelut

# Tietoja handsfree-puheluista

Laite voi muodostaa langattomalla Bluetooth<sup>®</sup>tekniikalla yhteyden matkapuhelimeen. Tällöin laite on handsfree-laite. Osoitteessa www.garmin.com/bluetooth voit tarkistaa, onko Bluetooth-puhelin yhteensopiva laitteen kanssa.

Puhelin ei välttämättä tue kaikkia laitteen handsfreepuhelintoimintoja.

# Langattoman Bluetooth-tekniikan ottaminen käyttöön

- 1 Valitse Asetukset > Bluetooth.
- 2 Valitse Bluetooth.

# Puhelimen liittäminen

Handsfree-puheluiden käyttäminen edellyttää laitteen pariliitosta yhteensopivan matkapuhelimen kanssa.

Kun teet pariliitoksen puhelimen ja laitteen välille, puhelin ja laite tunnistavat toisensa ja voivat muodostaa yhteyden toisiinsa nopeasti.

- 1 Aseta puhelin ja laite enintään 10 metrin (33 jalan) etäisyydelle toisistaan.
- 2 Ota langaton Bluetooth-tekniikka käyttöön laitteessa (sivu 32).
- 3 Valitse vaihtoehto:
  - Valitse Lisää puhelin.
  - Jos olet jo pariliittänyt jonkin toisen puhelimen, valitse Asetukset > Bluetooth > Puhelin > +.
- 4 Ota langaton Bluetooth-tekniikka käyttöön puhelimessa.
- 5 Valitse laitteessa OK.

Lähellä olevien Bluetooth-laitteiden luettelo tulee näyttöön.

- 6 Valitse puhelin luettelosta ja valitse OK.
- 7 Vahvista tarvittaessa puhelimessa, että laite saa muodostaa yhteyden.
- 8 Näppäile tarvittaessa laitteen Bluetooth-PIN (1234) puhelimeen.

#### Puhelimen yhteyden katkaiseminen

- 1 Valitse Asetukset > Bluetooth.
- 2 Valitse Puhelin > Ei > Tallenna.

Puhelimen yhteys laitteeseen katkeaa, mutta pariliitos säilyy.

# Vihjeitä laitteiden pariliitoksen muodostamisen jälkeen

- Kun laitteiden välille on kerran muodostettu pariliitos, ne muodostavat sen jälkeen yhteyden toisiinsa aina automaattisesti käynnistämisen yhteydessä.
- Kun puhelin on liitetty laitteeseen, voit soittaa puheluja.

- Kun käynnistät laitteen, se yrittää muodostaa pariliitoksen sen laitteen kanssa, jonka kanssa se yhdistettiin viimeksi.
- Toinen laite on ehkä määritettävä muodostamaan yhteys automaattisesti, kun se käynnistetään.

# Soittaminen

#### Numeron valitseminen

- 1 Valitse Puhelin > Soita.
- 2 Anna numero.
- 3 Valitse Soita.

# Soittaminen puhelinluettelossa olevalle yhteyshenkilölle

Puhelinluettelo ladataan puhelimesta laitteeseen aina, kun puhelin ja laite muodostavat yhteyden toisiinsa. Saattaa kulua muutama minuutti, ennen kuin puhelinmuistio on käytettävissä. Jotkin puhelimet eivät tue tätä toimintoa.

1 Valitse Puhelin > Puhelinluettelo.

- 2 Valitse yhteystieto.
- 3 Valitse Soitto.

#### Kohteeseen soittaminen

- 1 Valitse Puhelin > Selaa luokkia.
- 2 Valitse kohdepiste (sivu 8).
- 3 Valitse Soitto.

# Puhelun vastaanottaminen

Kun vastaanotat puhelun, valitse **Vastaa** tai **Hylkää**.

# Puheluhistorian käyttäminen

Puheluhistoria ladataan puhelimesta laitteeseen aina, kun puhelin ja laite muodostavat yhteyden toisiinsa. Saattaa kulua muutama minuutti, ennen kuin puheluhistoria on käytettävissä. Jotkin puhelimet eivät tue tätä toimintoa.

1 Valitse Puhelin > Puheluhistoria.

2 Valitse luokka.

Näyttöön tulee puheluluettelo, jossa viimeisimmät puhelut näkyvät ylimpinä.

3 Valitse puhelu.

# Puheluasetusten käyttäminen

- 1 Valitse puhelun aikana 🕗.
- 2 Valitse vaihtoehto:
  - Voit siirtää äänet puhelimeen valitsemalla Puhelin.

VIHJE: käytä tätä toimintoa, jos haluat katkaista virran laitteesta ja jatkaa puhelua tai jos haluat puhua rauhassa.

 Voit näyttää näppäimistön valitsemalla Näppäimistö.

VIHJE: tämän toiminnon avulla voit käyttää automaattisia järjestelmiä, kuten vastaajaa.

- Voit mykistää mikrofonin valitsemalla Mykistä.
- Lopeta puhelu valitsemalla Lopeta.

## Kotinumeron tallentaminen

VIHJE: Kun olet tallentanut kotinumeron, voit muokata sitä valitsemalla tallennettujen sijaintien luettelosta Koti (sivu 15).

Valitse Puhelin > > Aseta kotinumero, kirjoita puhelinnumerosi ja valitse Valmis.

#### Soittaminen kotiin

Kirjoita kotisijainnin puhelinnumero, jotta voit soittaa kotiin Soita kotiin -painikkeella.

Valitse Tallennettu > Koti > > Soitto.

# Sovellusten käyttäminen

# Ohjeen käyttäminen

Valitsemalla **Sovellukset** > **Ohje** voit näyttää tietoja laitteen käytöstä.

#### Ohjeaiheiden etsiminen

Valitse Sovellukset > Ohje > Q.

# Tietoja Smartphone Linkistä

Smartphone Link on puhelimen sovellus, jonka avulla laite voi ladata reaaliaikaisia tietoja puhelimen datayhteyden kautta. Laite siirtää tiedot Smartphone Linkistä langattoman Bluetooth-tekniikan avulla.

Smartphone Link -yhteyden kautta voi käyttää Garminin reaaliaikaisia palveluja. Garminin reaaliaikaiset palvelut ovat maksuttomia ja tilattavia palveluja, joiden kautta saat laitteeseen reaaliaikaisia tietoja esimerkiksi liikenteestä, säästä ja polttoainehinnoista. Tallennetut sijainnit ja viimeksi löydetyt paikat synkronoidaan puhelimen kanssa aina, kun laite muodostaa yhteyden Smartphone Linkiin.

#### Smartphone Linkin lataaminen

Smartphone Link tukee puhelimia, joiden käyttöjärjestelmä on Android<sup>™</sup> 2.1 tai uudempi.

Lataa Smartphone Link tuetun puhelimen sovelluskaupasta. Lisätietoja sovellusten lataamisesta ja asentamisesta on puhelimen käyttöoppaassa.

# Yhteyden muodostaminen Smartphone Linkiin

Lataa ja asenna Smartphone Link -sovellus puhelimeen, jotta voit muodostaa yhteyden Smartphone Linkiin.

- 1 Käynnistä Smartphone Link puhelimessa.
- 2 Valitse laitteessa Asetukset > Bluetooth ja Bluetooth-valintaruutu.

- 3 Valitse puhelimessa Bluetooth-asetukset.
- 4 Ota langaton Bluetooth-tekniikka käyttöön puhelimessa ja hae lähellä olevia Bluetoothlaitteita.

Lisätietoja on puhelimen käyttöoppaassa.

- 5 Valitse laite puhelimessa lähellä olevien laitteiden luettelosta.
- 6 Vahvista pariliitoksen muodostus noudattamalla puhelimen ja laitteen näyttöön tulevia ohjeita.

Rikyy laitteen tilarivillä, kun Smartphone Link -yhteys on muodostettu.

# Sijainnin lähettäminen puhelimesta laitteeseen

Smartphone Link rekisteröidään puhelimeen navigointisovellukseksi.

- Aloita navigointi sijaintiin valitsemalla painike puhelimesta (katso puhelimen käyttöopasta).
- 2 Valitse sovellusvalikosta Smartphone Link.

Kun seuraavan kerran liität laitteen puhelimeen, sijainti siirretään laitteeseen viimeksi löytyneisiin paikkoihin.

#### Puheluiden poistaminen käytöstä Smartphone Link -yhteyden ajaksi

Kun laite on yhteydessä puhelimeen ja vastaanottaa Garminin reaaliaikaisia palveluja, voit poistaa handsfree-puhelut käytöstä.

- 1 Valitse Sovellukset > Smartphone Link.
- 2 Valitse puhelin.

3 Poista valinta Handsfree-puhelut-valintaruudusta.

# Tietoja Garminin reaaliaikaisista palveluista

HUOMAUTUS: Smartphone Link tukee puhelimia, joiden käyttöjärjestelmä on Android 2.1 tai uudempi.

Garminin reaaliaikaisten palvelujen käyttäminen edellyttää laitteen liittämistä tuettuun puhelimeen, jossa on käytössä Smartphone Link (sivu 36).

Smartphone Link -yhteyden kautta voi käyttää Garminin reaaliaikaisia palveluja. Garminin reaaliaikaiset palvelut ovat maksuttomia ja tilattavia palveluja, joiden kautta saat laitteeseen reaaliaikaisia tietoja esimerkiksi liikenteestä, säästä ja polttoainehinnoista.

Jotkin Garminin reaaliaikaiset palvelut, kuten Sää, ovat saatavilla erillisinä sovelluksina laitteessa. Jotkin muut Garminin reaaliaikaiset palvelut, kuten Live-liikenne, täydentävät laitteen nykyisiä navigointiominaisuuksia. Garminin reaaliaikaisia palveluja edellyttävien ominaisuuksien kohdalla näkyy Smartphone Link -symboli (). Lisäksi kyseiset palvelut näkyvät ainoastaan, kun laite on yhteydessä Smartphone Linkiin.

# Garminin reaaliaikaisten palvelujen tilaaminen

Garminin reaaliaikaisia palveluja tilataan puhelimen Smartphone Link -sovelluksella.

1 Käynnistä Smartphone Link -sovellus puhelimessa (sivu 36).

# 2 Valitse Garminin reaaliaikaiset palvelut.

Näyttöön tulee palvelujen ja tilaushintojen luettelo.

- 3 Valitse palvelu.
- 4 Valitse hinta.
- 5 Valitse Tilaa.
- 6 Seuraa näytön ohjeita.

# Tietoja ecoRoute-toiminnosta

Joillakin alueilla ecoRoute-ominaisuuksien käyttäminen edellyttää avauskoodin tai ecoRoute HD

-lisävarusteen ostamista. Lisätietoja on osoitteessa www.garmin.com/ecoroute.

ecoRoute<sup>™</sup>-toiminto laskee polttoainetehokkuuden ja polttoainehinnan navigoitaessa määränpäähän. Lisäksi voit parantaa polttoainetehokkuutta sen työkalujen avulla.

ecoRoute-toiminnon tarjoamat tiedot ovat arvioita. Se ei lue tietoja autosta, ellet käytä ecoRoute HD -lisävarustetta.

Kalibroi polttoainekulutus, jotta saat tarkempia raportteja auton polttoainetehokkuudesta ja ajotavoistasi (sivu 39).

#### ecoRoute HD -lisävaruste

Kun laite on liitetty ecoRoute HD -lisävarusteeseen, laite voi vastaanottaa reaaliaikaisia ajoneuvon tietoja, kuten virheilmoituksia sekä kierroslukutietoja ja akun jännitetietoja. Laite käyttää ecoRoute-tietojen laskennassa tietoja, jotka ecoRoute HD -lisävaruste on lukenut ajoneuvosta. Osoitteessa www.garmin.com/ecoroute on yhteensopivuus- ja ostotietoja.

#### Autoprofiilin määrittäminen

Ajoneuvon tiedot on annettava, kun käytät ecoRoutetoimintoja ensimmäisen kerran.

- 1 Valitse Sovellukset > ecoRoute<sup>™</sup>.
- 2 Anna polttoaine- ja matkatiedot.

#### Polttoainehinnan muuttaminen

- 1 Valitse Sovellukset > ecoRoute<sup>™</sup> > Pumpulla.
- 2 Anna nykyinen polttoainehinta ja valitse Seuraava.
- 3 Valitse Kyllä.

#### Polttoainetehokkuuden kalibroiminen

Kalibroimalla polttoainetehokkuuden saat tarkemmat ajoneuvon ja ajotavan mukaiset polttoaineraportit. Kalibroi, kun täytät polttoainesäiliön.

1 Valitse Sovellukset > ecoRoute<sup>™</sup> > Pumpulla.

- 2 Kirjoita nykyinen polttoaineen hinta.
- 3 Kirjoita polttoaineen määrä, jonka ajoneuvo on kuluttanut polttoainesäiliön edellisen täyttökerran jälkeen.
- 4 Anna matka, jonka olet ajanut polttoainesäiliön edellisen täyttökerran jälkeen.
- 5 Valitse Seuraava.

Laite laskee keskimääräisen polttoainetehokkuuden.

6 Valitse Tallenna.

#### Tietoja ecoChallengesta

ecoChallengen avulla voit arvioida ajotapaasi ja maksimoida siten ajoneuvon polttoainetehokkuuden. Mitä parempi ecoChallenge-tulos on, sitä enemmän polttoainetta säästät. ecoChallenge kerää tietoja ja laskee pisteet aina, kun laite on liikkeessä autoilutilassa.

#### ecoChallenge-pisteiden näyttäminen

- Näet nykyiset pisteesi kartan ecoChallengekuvakkeesta o.
- Näytä yksityiskohtaiset pisteet valitsemalla (9).

#### Tietoja ecoChallenge-pisteistä

Nykyinen: näyttää nykyisen ajotoiminnon pisteet.

- Yhteensä: näyttää nopeus-, kiihdytys- ja jarrutuspisteiden keskiarvon.
- Nopeus: näyttää pisteet, jotka saat ajaessasi optimaalisella nopeudella (useimmissa autoissa noin 70-100 km tunnissa).
- Kiihdytys: näyttää tasaisesta, vaiheittaisesta kiihdytyksestä saamasi pisteet. Menetät pisteitä nopeasta kiihdytyksestä.

Jarrutus: näyttää tasaisesta, vaiheittaisesta jarrutuksesta saamasi pisteet. Menetät pisteitä äkkinäisestä jarrutuksesta.

#### ecoChallenge-pisteiden poistaminen kartasta

Valitse 💿 > = > Asetukset > Piilota > Tallenna.

#### ecoChallenge-pisteiden nollaaminen

Valitse **9** > 🚍 > Nollaa.

#### Polttoainetehokkuustietojen tarkasteleminen

Voit tarkastella polttoainekulutusta, polttoaineen kokonaiskustannuksia ja keskimääräistä polttoainetehokkuutta.

- 1 Valitse Sovellukset > ecoRoute > Polttoainetehokkuus.
- 2 Voit lähentää kaavion osaa valitsemalla sen.

#### Matkaraportit

Matkaraportti ilmoittaa etäisyyden, ajan, keskimääräisen polttoaineenkulutuksen ja polttoaineen hinnan määränpäähän.

Matkaraportti luodaan jokaisesta ajetusta reitistä. Jos pysäytät reitin laitteessa, matkaraportti luodaan ajamastasi matkasta.

#### Matkaraportin tarkasteleminen

Voit tarkastella tallennettuja matkaraportteja laitteessa.

VIHJE: voit tarkastella matkaraportteja laitteen aseman/taltion Reports-kansiosta (sivu 62).

- 1 Valitse Sovellukset > ecoRoute<sup>™</sup> > Matkaraportti.
- 2 Valitse raportti.

#### ecoRoute-tietojen nollaaminen

- 1 Valitse Sovellukset > ecoRoute<sup>™</sup> > Autoprofiili.
- 2 Valitse > Palauttaminen.

# myGarmin-viestien tarkasteleminen

Tämän ominaisuuden käyttäminen edellyttää laitteen liittämistä tuettuun puhelimeen, jossa on käytössä Smartphone Link (sivu 36). Tämä toiminto ei ole käytettävissä kaikilla alueilla. Voit tarkastella myGarmin-viestejä, kuten ilmoituksia ohjelmisto- ja karttapäivityksistä.

#### 1 Valitse Sovellukset > myGarmin.

Jos sinulla on lukemattomia viestejä, niiden määrä näkyy myGarmin-kuvakkeen yläpuolella.

2 Valitse viestin aihe.

Koko viesti avautuu.

# Sääennusteen tarkasteleminen

Tämän ominaisuuden käyttäminen edellyttää laitteen liittämistä tuettuun puhelimeen, jossa on käytössä Smartphone Link (sivu 36). Tämä toiminto ei ole käytettävissä kaikilla alueilla.

1 Valitse Sovellukset > Sää.

Nykyisen sijaintisi sääennuste tulee näyttöön.

#### 2 Valitse päivä.

Kyseisen päivän sääennuste tulee näyttöön.

# Säätietojen näyttäminen jonkin toisen kaupungin läheltä

- 1 Valitse Sovellukset > Sää > Nykyinen sijainti.
- 2 Valitse vaihtoehto:
  - Voit näyttää suosikkikaupunkisi sään valitsemalla kaupungin luettelosta.
  - Voit lisätä suosikkikaupungin valitsemalla Lisää kaupunki ja kirjoittamalla kaupungin nimen.

#### Säätutkan tarkasteleminen

Voit näyttää animoidun, värikoodatun tutkakartan sääolosuhteista sekä sääkuvakkeen kartassa. Sääkuvake muuttuu ja osoittaa säätilan paikan lähellä, esimerkiksi sateen, lumisateen ja ukkosmyrskyt.

- 1 Valitse Sovellukset > Sää.
- 2 Valitse tarvittaessa kaupunki.
- 3 Valitse => Säätutka.

#### Säähälytysten tarkasteleminen

Kun käytät laitetta ajaessasi, kartassa saattaa näkyä säähälytyksiä. Lisäksi voit näyttää säähälytyskartan nykyisen sijaintisi läheltä tai valitun kaupungin läheltä.

- 1 Valitse Sovellukset > Sää.
- 2 Valitse tarvittaessa kaupunki.
- 3 Valitse => Säähälytykset.

#### Tieolosuhteiden tarkistaminen

- 1 Valitse Sovellukset > Sää.
- 2 Valitse tarvittaessa kaupunki.
- 3 Valitse > Tieolosuhteet.

# Tietoja äänikirjoista

Laitteella voi toistaa Audible.com-äänikirjoja. Toiminto edellyttää Audible.com-tilausta. Osoitteessa www.audible.com/garmin voit aktivoida maksuttoman 30 päivän kokeilutilauksen.

#### Äänikirjojen lataaminen laitteeseen

Äänikirjojen lataaminen laitteeseen edellyttää Audible.com-tilausta. Lisätietoja on osoitteessa www.audible.com/garmin.

- 1 Liitä laite tietokoneeseen (sivu 2).
- 2 Kirjaudu Audible.com-tilillesi tietokoneessa.
- 3 Seuraa Audible.com-sivuston ohjeita.

#### Äänikirjan toistaminen

- 1 Valitse Sovellukset > Audible.
- 2 Valitse Selaa.
- 3 Valitse Nimikkeet, Tekijät, Kertojat tai Kirjanmerkit.
- 4 Valitse kirja.
- 5 Valitse toistonhallintavaihtoehto:
  - Voit lisätä kirjanmerkin valitsemalla M.

- Voit keskeyttää toiston valitsemalla III.
  Voit jatkaa toistoa valitsemalla .
- Voit siirtyä nopeasti eteen- tai taaksepäin kirjassa sivun yläreunassa olevalla liukusäätimellä.
- Voit siirtyä seuraavaan lukuun valitsemalla
- Voit siirtyä edelliseen lukuun valitsemalla
- Voit kelata eteenpäin painamalla
  painiketta pitkään.
- Voit kelata taaksepäin painamalla
  Painiketta pitkään.

#### Kirjanmerkin lisääminen

Kun toistat äänikirjaa, soitin jatkaa toistoa automaattisesti kohdasta, johon olet viimeksi jäänyt. Voit merkitä tietyn kohdan äänikirjassa lisäämällä kirjanmerkin.

Kun toistat äänikirjaa, valitse 👔 > Kirjanmerkki.

#### Toiston jatkaminen kirjanmerkistä

- 1 Valitse äänikirjan toistamisen aikana Ma.
- 2 Valitse kirjanmerkki.

#### Kirjanmerkin nimeäminen uudelleen

Laite nimeää kirjanmerkin oletusarvoisesti käyttämällä kirjanmerkin aikaleimaa. Voit nimetä kirjanmerkin uudelleen.

- 1 Kun toistat äänikirjaa, valitse **∑** > **≡** > Nimeä kirjanmerkit uudelleen.
- 2 Valitse kirjanmerkki.
- 3 Kirjoita nimi ja valitse Valmis.

### Kirjanmerkin poistaminen

- 1 Kun toistat äänikirjaa, valitse **∑** > **Poista kirjanmerkit**.
- 2 Valitse kirjanmerkki.

# Matkan suunnitteleminen

Matkasuunnittelutoiminnolla voit luoda ja tallentaa matkan, jossa on useita määränpäitä.

- 1 Valitse Sovellukset > Matkasuunnittelu.
- 2 Valitse +.
- 3 Valitse Valitse aloituspaikka.
- 4 Hae sijainti (sivu 8).
- 5 Valitse Valitse.
- 6 Voit lisätä sijainteja valitsemalla 🕂.
- 7 Valitse Seuraava.
- 8 Kirjoita nimi ja valitse Valmis.

#### Matkasuunnitelman muokkaaminen

- 1 Valitse Sovellukset > Matkasuunnittelu.
- 2 Valitse tallennettu matka.
- 3 Valitse vaihtoehto:
  - Voit muuttaa saapumis- tai lähtöaikaa valitsemalla jonkin sijainnin matkalla.

- Voit tallentaa viipymisaikasi sijainnissa valitsemalla jonkin sijainnin matkalla ja valitsemalla Kesto.
- Voit vaihtaa matkan etapin kulkuvälinetilan tai reittisuosituksen valitsemalla etapin ja valitsemalla Kulkuvälinetila.
- Näytä matka kartassa valitsemalla Kartta.

#### Tallennetun matkan navigoiminen

- 1 Valitse Sovellukset > Matkasuunnittelu.
- 2 Valitse tallennettu matka.
- 3 Valitse Aja.
- 4 Jos saat kehotteen, valitse reitti (sivu 20).

#### Tallennetun matkan muokkaaminen

- 1 Valitse Sovellukset > Matkasuunnittelu.
- 2 Valitse tallennettu matka.
- 3 Valitse

- 4 Valitse vaihtoehto:
  - Valitse Muuta matkan nimi.
  - Valitsemalla Muokkaa määränpäitä voit lisätä ja poistaa paikkoja tai muuttaa niiden järjestystä.
  - · Valitse Poista matka.
  - Valitsemalla Optimoi järjestys voit järjestää matkan pysähdykset tehokkaimmin.

# Kuvien tarkasteleminen

Voit katsella kuvia, jotka olet tallentanut laitteeseen tai muistikortille. Lisätietoja kuvien lataamisesta laitteeseen on sivulla 61.

- 1 Valitse Sovellukset > Kuvien katselu.
- 2 Voit selata kuvia nuolilla.
- 3 Valitse kuva.

#### Diaesityksen tarkasteleminen

- 1 Valitse Sovellukset > Kuvien katselu.
- 2 Valitse ►.
- 3 Voit keskeyttää diaesityksen valitsemalla näytön.

#### Kuvan asettaminen taustakuvaksi

- 1 Valitse Sovellukset > Kuvien katselu.
- 2 Valitse kuva.
- 3 Valitse > Aseta taustakuvaksi.
- 4 Voit säätää taustakuvaa näytön painikkeilla.
- 5 Valitse Tallenna.

#### Kuvien poistaminen

- 1 Valitse Sovellukset > Kuvien katselu.
- 2 Valitse kuva.
- 3 Valitse => Poista > Kyllä.

### Aikaisempien reittien ja määränpäiden tarkasteleminen

Ota matkahistoriatoiminto (sivu 66) käyttöön, jotta voit käyttää tätä toimintoa.

Voit näyttää aiemmat reitit ja pysähtymispaikat kartassa.

Valitse Sovellukset > Käydyt paikat.

# Maailmankellon käyttäminen

- 1 Valitse Sovellukset > Maailmankello.
- 2 Valitse tarvittaessa kaupunki, kirjoita kaupungin nimi ja valitse Valmis.

#### Maailmankartan tarkasteleminen

Valitse Sovellukset > Maailmankello > 👀.

Yöaika näkyy kartan varjostetussa osassa.

### Mediasoittimen käyttäminen

Joidenkin laitemallien mediasoittimella voi toistaa MP3-musiikkitiedostoja. Voit ladata musiikkitiedostoja laitteen Music-kansioon tai muistikortille.

Lisätietoja tiedostojen lisäämisestä laitteeseen on sivulla 62.

- 1 Valitse Sovellukset > Mediasoitin.
- 2 Valitse vaihtoehto:
  - Toista kappale valitsemalla

  - Siirry kappaleiden välillä valitsemalla ja
  - Satunnaistoista kappaleita valitsemalla K.
  - Voit näyttää nykyisen soittolistan valitsemalla toistettavan kappaleen nimikkeen.
  - Toista soittolista uudelleen valitsemalla
  - Toista kappale uudelleen valitsemalla

#### Musiikkitiedostojen selaaminen

Selaamalla voit etsiä muita laitteeseen lataamiasi kappaleita.

- 1 Valitse Sovellukset > Mediasoitin.
- 2 Valitse Selaa.
- 3 Valitse vaihtoehto.

#### Soittolistan luominen

Voit luoda soittolistoja, joiden avulla voit järjestää toistettavia kappaleita nopeasti luetteloksi.

- 1 Valitse Sovellukset > Mediasoitin.
- 2 Valitse Selaa > Soittolistat > Uusi soittolista.
- 3 Kirjoita nimi ja valitse Valmis.
- 4 Valitse Kaikki kappaleet, Albumit, Esittäjät tai Lajit.
- 5 Valitse tarvittaessa albumi, esittäjä tai laji.
- 6 Valitse kunkin soittolistaan lisättävän kohteen valintaruutu ja valitse **Tallenna**.

#### Soittolistan muokkaaminen

Voit muokata soittolistan kappaleita tai niiden järjestystä tai poistaa soittolistan.

- 1 Valitse Sovellukset > Mediasoitin > Selaa > Soittolistat.
- 2 Valitse soittolista.
- 3 Valitse Muokkaa soittolistaa.
- 4 Valitse Lisää kappale, Poista kappaleet, Järjestä kappaleet uudelleen, Nimeä soittolista uudelleen tai Poista soittolista.
- 5 Seuraa näytön ohjeita.

### Videon toistaminen

Joillakin laitteilla voi toistaa videoita. Lataa yhteensopiva videotiedosto laitteeseen, jotta voit toistaa videon (sivu 62).

- 1 Valitse Sovellukset > Videosoitin.
- 2 Valitse video.

3 Näytä toiston säätimet valitsemalla näyttö.

#### Tuetut videomuodot

Videosoitin tukee seuraavia videomuotoja.

- AVI-tiedosto, joka sisältää h.264-videota ja AACääntä.
- MP4-tiedosto, joka sisältää h.264-videota ja AAC-ääntä.
- ASF-tiedosto, joka sisältää WMV-videota ja WMA-ääntä.

# Hälytyksen määrittäminen

- 1 Valitse Sovellukset > Kellohälytys.
- 2 Aseta aika.
- 3 Valitse Hälytys käytössä -valintaruutu.

# Pysäköintipaikan etsiminen

Tämän ominaisuuden käyttäminen edellyttää Dynaaminen pysäköinti -palvelun tilausta ja lisäksi laitteen on oltava yhteydessä tuettuun puhelimeen, jossa on käytössä Smartphone Link (sivu 36). Tämä toiminto ei ole käytettävissä kaikilla alueilla.

Voit tarkastella yksityiskohtaisia pysäköintitietoja (mukaan lukien vapaat pysäköintipaikat läheisissä parkkitaloissa) ja hintatietoja.

- 1 Valitse Sovellukset > Pysäköinti.
- 2 Valitse pysäköintipaikka.

### Viimeisimmän pysäköintipaikan etsiminen

Kun irrotat laitteet ajoneuvotelineestä ja laite on vielä käynnissä, nykyinen sijaintisi tallennetaan pysäköintipaikaksi.

Valitse Sovellukset > Viimeisin paikka.

#### Pysäköintipaikan tallentaminen

- 1 Valitse Sovellukset > Viimeisin paikka.
- 2 Valitse > Tallenna.
- 3 Kirjoita tarvittaessa nimi.

# Laskimen käyttäminen

Valitse Sovellukset > Laskin.

# Mittojen muuntaminen

- 1 Valitse Sovellukset > Yksikkömuunnin.
- 2 Valitse tarvittaessa Muunna-painike, mittaluokka ja Tallenna.
- 3 Valitse tarvittaessa yksikön painike, mittayksikkö ja Tallenna.
- 4 Valitse muunnettavan yksikön alapuolella oleva kenttä.
- 5 Kirjoita numero ja valitse Valmis.

#### Valuuttakurssien määrittäminen

Tämän ominaisuuden käyttäminen edellyttää laitteen liittämistä tuettuun puhelimeen, jossa on käytössä Smartphone Link (sivu 36). Tämä toiminto ei ole käytettävissä kaikilla alueilla.

Voit itse päivittää yksikkömuuntimen valuuttakursseja.

- 1 Valitse Sovellukset > Yksikkömuunnin.
- 2 Valitse Muunna-painike.
- 3 Valitse Valuutta ja Tallenna.
- 4 Valitse tarvittaessa valuutan painike, sitten toinen valuutta ja lopuksi **Tallenna**.
- 5 Valitse näytön alaosassa oleva painike, jossa näkyy valuuttakurssi.
- 6 Valitse valuutan ruutu.
- 7 Kirjoita arvo ja valitse Valmis.
- 8 Valitse OK.

# Language Guiden käyttäminen

Language Guiden avulla voit etsiä sanoja tai ilmauksia ja kääntää niitä.

Valitse Sovellukset > Language Guide.

#### Kielten valitseminen Language Guidessa

Voit valita kielet, joita haluat käyttää kääntäessäsi sanoja ja ilmauksia.

- 1 Valitse Sovellukset > Language Guide > Sanoja ja lauseita.
- 2 Valitse => Kieli.
- 3 Valitse Mistä, valitse lähtökieli ja valitse Tallenna.
- 4 Valitse Kohde, valitse kohdekieli ja valitse Tallenna.

#### Sanojen ja ilmausten kääntäminen

1 Valitse Sovellukset > Language Guide > Sanoja ja lauseita.

- 2 Valitse luokka ja aliluokat.
- Valitse tarvittaessa Q, kirjoita avainsana ja valitse Valmis.
- 4 Valitse sana tai ilmaus.
- 5 Kuuntele käännös valitsemalla 💷

#### Kaksikielisen sanakirjan käyttäminen

- 1 Valitse Sovellukset > Language Guide > Kaksikieliset sanakirjat.
- 2 Valitse sanakirja.
- 3 Valitse tarvittaessa **Q**, kirjoita sana ja valitse Valmis.
- 4 Valitse sana.
- Kuuntele käännös valitsemalla ().

# Tietoja Trackerista

#### ILMOITUKSET

Ole varovainen, kun jaat sijaintitietoja.

Tämän ominaisuuden käyttäminen edellyttää laitteen liittämistä tuettuun älypuhelimeen, jossa on käytössä Smartphone Link (sivu 36). Tämä toiminto ei ole käytettävissä kaikilla alueilla.

Trackerin avulla voit ilmoittaa sijaintisi, seurata muita ja antaa muiden seurata sijaintiasi. Tracker on saatavissa joihinkin Garmin GPS -laitteisiin ja sovelluksena joihinkin matkapuhelimiin.

## Trackerin määrittäminen

- 1 Valitse Sovellukset > Tracker > Aloita.
- 2 Seuraa näytön ohjeita.

#### Lempinimen vaihtaminen

Kun käynnistät laitteen ensimmäisen kerran, saat kehotteen kirjoittaa lempinimi, josta sinut tunnistetaan, kun käytät Trackeria. Lempinimen voi vaihtaa.

- 1 Valitse Sovellukset > Tracker > > Profiili.
- 2 Valitse Lempinimi-kohdassa Muokkaa.
- 3 Kirjoita lempinimi ja valitse Valmis.

#### Tracker-tunnuksen näyttäminen

Muut Tracker-käyttäjät tunnistavat laitteesi Trackertunnuksesta. Muut käyttäjät voivat kutsua sinut seuraajaksi Tracker-tunnuksesi avulla.

Valitse Sovellukset > Tracker > > Profiili.

### Tietoja seuraajista

Voit kutsua jonkun toisen seuraamaan sijaintiasi tietyksi ajanjaksoksi. Kun aika on kulunut loppuun, kyseinen seuraaja ei voi enää tarkastella sijaintiasi. Voit kutsua seuraajan sähköpostiosoitteen tai Tracker-tunnuksen avulla. Jos kutsut seuraajan sähköpostiosoitteen avulla, kyseisen henkilön on seurattava sinua Garminin sivustossa. Jos kutsut seuraajan Tracker-tunnuksen avulla, kyseisen henkilö voi seurata sinua Trackerilla.

#### Muiden seuraaminen

Voit seurata jotakuta toista laitteen avulla, jos kyseinen henkilö on kutsunut sinut seuraamaan itseään Trackertunnuksen avulla.

- 1 Valitse Sovellukset > Tracker > Näytä.
- 2 Valitse henkilö.

Kyseisen henkilön sijainti näkyy kartassa.

#### Seuraajien näyttäminen

Voit näyttää luettelon seuraajistasi.

Valitse Sovellukset > Tracker > Q Näytä.

#### Seuraajan kutsuminen

Voit kutsua jonkun toisen seuraamaan sijaintiasi tietyksi ajanjaksoksi.

- 1 Valitse Sovellukset > Tracker > Seuraa.
- 2 Valitse vaihtoehto:
  - Valitse kunkin vastaanottajan valintaruutu.
  - Valitse Anna sähköposti tai Tracker-tunnus ja kirjoita vastaanottajan sähköpostiosoite tai Tracker-tunnus. Katso sivu 52.

HUOMAUTUS: kirjainkoko on merkitsevä Tracker-tunnuksessa.

- 3 Valitse Seuraava.
- 4 Valitse vaihtoehto:
  - Valitse viesti.
  - Valitse Kirjoita viesti ja kirjoita viestisi.
- 5 Valitse kesto vetämällä Tunnit- ja Minuutitkohdassa ja valitse Seuraava.

6 Valitse Lähetä.

#### Seuraajan peruuttaminen

Kun peruutat seuraajan, kyseinen henkilö ei voi enää tarkastella sijaintiasi.

- 1 Valitse Sovellukset > Tracker > Q Näytä.
- 2 Valitse 🛣.
- 3 Valitse vähintään yksi seuraaja.
- 4 Valitse Peruuta jäljitys.

# Oman sijainnin piilottaminen

Voit piilottaa sijaintisi seuraajiltasi.

Valitse Sovellukset > Tracker > Piilota.

# Paikkaviestin lähettäminen

Voit lähettää mukautetun paikkaviestin toiselle käyttäjälle.

1 Valitse Sovellukset > Tracker > Olen tässä.

- 2 Valitse vaihtoehto:
  - Valitse kunkin vastaanottajan valintaruutu.
  - Valitse Anna sähköposti tai Tracker-tunnus ja kirjoita vastaanottajan sähköpostiosoite tai Tracker-tunnus.

Kirjainkoko on merkitsevä Trackertunnuksessa.

- 3 Valitse Seuraava.
- 4 Valitse vaihtoehto:
  - Valitse viesti.
  - Valitse Kirjoita viesti ja kirjoita viestisi.
- 5 Valitse Lähetä.

# Yhteisösivustojen tilien ottaminen käyttöön Trackerissa

Ota yhteisösivustojen tilit käyttöön Smartphone Linkissä, jotta voit julkaista sijaintisi yhteisösivustoissa Trackerin avulla.

- 1 Käynnistä Smartphone Link puhelimessa.
- 2 Valitse puhelimen valikkonäppäin.
- 3 Valitse Asetukset.
- 4 Valitse Sosiaaliset verkostot -valintaruutu.
- 5 Valitse Sosiaalisten verkostojen tilit.
- 6 Valitse niiden yhteisösivustojen valintaruudut, jotka haluat ottaa käyttöön Trackerissa.
- 7 Todenna valitut tilit tarvittaessa näytön ohjeiden mukaisesti.

# Oman sijainnin julkaiseminen sosiaalisissa verkostoissa

Voit julkaista sijaintisi sosiaalisissa verkostoissa tietyn ajan verran. Tuona aikana sijaintisi näkevät kaikki, jotka näkevät julkaisusi kyseisessä sosiaalisessa verkostossa.

- 1 Valitse Sovellukset > Tracker > Seuraa.
- 2 Valitse vähintään yksi sosiaalinen verkosto.
- 3 Valitse Seuraava.

- 4 Valitse vaihtoehto:
  - Valitse viesti.
  - Valitse Kirjoita viesti ja kirjoita viestisi.
- 5 Valitse kesto vetämällä Tunnit- ja Minuutitkohdassa ja valitse Seuraava.
- 6 Valitse Lähetä.

# Liikenne

#### ILMOITUS

Garmin ei vastaa liikennetietojen tarkkuudesta eikä ajantasaisuudesta.

Liikennetiedot eivät ehkä ole saatavissa kaikilla alueilla tai kaikissa maissa.

Laite voi vastaanottaa liikennetietoja yhteensopivalla Garmin-liikennevastaanottimella tai Garminin reaaliaikaisten palvelujen liikennetilauksen kautta (sivu 36). Liikennevastaanotin toimitetaan joidenkin pakkausten mukana. Se sisältyy ajoneuvon virtajohtoon. Liikennevastaanottimen ja laitteen on oltava liikennetietoja lähettävän radioaseman Lisätietoja liikennevastaanottimista ja taajuusalueista on osoitteessa www.garmin.com/traffic.

# Liikenteen ottaminen käyttöön

- 1 Valitse Asetukset > Liikenne.
- 2 Valitse Liikenne.

#### Liikennetietojen vastaanottaminen liikennevastaanottimella

#### ILMOITUKSET

Lämmitettävät (pinnoitetut) tuulilasit voivat heikentää liikennevastaanottimen suorituskykyä.

Kun vastaanotin on liikennetilauksen kattavuusalueella, laite alkaa näyttää liikennetietoja.

Liikennevastaanottimen ja laitteen on ehkä oltava liikennetietoja lähettävän ULA-aseman taajuusalueella.

- 1 Liitä liikennevastaanotin ulkoiseen virtalähteeseen.
- 2 Kytke liikennevastaanotin laitteeseen.

### Liikennevastaanotin

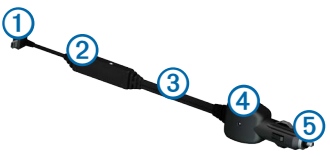

| 1 | Mini-USB-liitin          |
|---|--------------------------|
| 2 | Ulkoisen antennin liitin |
| 3 | Sisäinen antenni         |
| 4 | Virran merkkivalo        |
| 6 | Ajoneuvon muuntaja       |

### Liikennetietojen vastaanottaminen Smartphone Linkin kautta

Voit ostaa liikennetilauksen ja vastaanottaa liikennetietoja Smartphone Linkin kautta. Kun laite on yhteydessä Smartphone Linkiin liikennetilauksen kattavuusalueella, se alkaa näyttää liikennetietoja. Liikennetiedot eivät ole saatavissa kaikilla alueilla.

- Osta puhelimesta liikennetilaus Garminin reaaliaikaisten palvelujen kautta (sivu 38).
- 2 Yhdistä laite Smartphone Linkiin (sivu 36).

#### Tietoja liikennekuvakkeesta

Kun vastaanotat liikennetietoja, kartassa näkyy liikennekuvake. Liikennekuvakkeen vaihtuva väri osoittaa liikenneolosuhteiden vakavuuden.

| Väri      | Vakavuus     | Merkitys                                                                            |
|-----------|--------------|-------------------------------------------------------------------------------------|
| Vihreä    | Matala       | Liikenne sujuu normaalisti.                                                         |
| Keltainen | Keskitaso    | Liikenne etenee, mutta on<br>hiukan ruuhkaista. Tiellä on<br>jonkin verran ruuhkaa. |
| Punainen  | Korkea       | Liikenne ei etene tai etenee<br>hitaasti. Tiellä on vakavia<br>ruuhkia.             |
| Harmaa    | Ei signaalia | Liikennetiedot eivät ole<br>saatavilla.                                             |

## Liikenne reitillä

Reitin laskemisen aikana laite tarkkailee liikennettä ja optimoi reitin automaattisesti siten, että ajamiseen kuluu mahdollisimman vähän aikaa. Jos reitillä on vakava ruuhka navigoinnin aikana, laite laskee reitin automaattisesti uudelleen.

Liikennekuvake 🕤 vaihtaa väriä sen mukaan, millaiset liikenneolosuhteet reitillä tai ajettavalla tiellä on.

Laite opastaa sinut ruuhkan läpi, jos parempaa vaihtoehtoista reittiä ei ole. Viiveaika lisätään arvioituun saapumisaikaasi automaattisesti.

#### Reitin liikenteen tarkasteleminen

- 1 Valitse reitin navigoimisen aikana 🖘.
- 2 Valitse Liikenne reitillä.

Liikennetapahtumaluettelo tulee näyttöön sen mukaan, missä kohdassa reittiä tapahtumat sijaitsevat. 3 Valitse tapahtuma.

#### Reitin liikenteen välttäminen manuaalisesti

- Valitse kartasta 🖘.
- 2 Valitse Liikenne reitillä.
- 3 Nuolten avulla voit näyttää tarvittaessa reitin muut ruuhkat.
- 4 Valitse > Vältä.

#### Vaihtoehtoisen reitin käyttäminen

- 1 Kun navigoit autoilureittiä, valitse 🔄
- 2 Valitse Vaihtoehtoinen reitti.
- 3 Valitse reitti.

#### Liikenteen näyttäminen kartalla

Liikenne- ja ruuhkatiedot näkyvät liikennekartalla värikoodattuina.

- 1 Valitse kartasta 🖘
- 2 Valitse Liikenneolosuhteet.

### Liikenne alueella

#### Ruuhkien etsiminen

- 1 Valitse kartasta 🕤
- 2 Valitse Liikenneolosuhteet > Q.
- 3 Valitse kohde luettelosta.
- 4 Jos ruuhkia on useita, voit näyttää lisää ruuhkia nuolilla.

#### Liikennetapahtuman näyttäminen kartassa

- Valitse kartasta 🖘.
- 2 Valitse Liikenneolosuhteet.
- 3 Valitse liikennekuvake.

# Liikennetiedot

Liikenneselitteessä esitellään liikennekartassa käytettävät kuvakkeet ja värit.

- 1 Valitse kartasta 🗇
- 2 Valitse Liikenneselite.

# Tietoja liikennekameroista

Tämän ominaisuuden käyttäminen edellyttää photoLive-palvelun tilausta ja lisäksi laitteen on oltava yhteydessä tuettuun puhelimeen, jossa on käynnissä Smartphone Link (sivu 36). Tämä toiminto ei ole käytettävissä kaikilla alueilla.

Liikennekamerat näyttävät reaaliaikaista liikennekamerakuvaa suurilta teiltä ja suurista risteyksistä. Voit tallentaa kameroita, joita haluat tarkastella usein.

#### Liikennekameran tallentaminen

- 1 Valitse Sovellukset > Omat kamerat.
- 2 Valitse Lisää kamera.
- 3 Valitse tie.
- 4 Valitse risteys.
- 5 Valitse Tallenna.

#### Liikennekameran tarkasteleminen

Tallenna liikennekamera, jotta voit tarkastella sitä.

- 1 Valitse Sovellukset > Omat kamerat.
- 2 Valitse kamera.

# Liikennetilaukset

#### Tilauksen aktivoiminen

FM-liikennevastaanottimen mukana mahdollisesti toimitettua tilausta ei tarvitse aktivoida. Tilaus aktivoidaan automaattisesti, kun laite hakee satelliittisignaaleja ja vastaanottaa maksullisen palveluntarjoajan liikennesignaaleja.

#### Elinikäiset tilaukset

Jotkin mallit sisältävät elinikäisten toimintojen tilauksia.

| LT  | Tämä malli sisältää elinikäisen liikennetilauksen<br>ja liikennevastaanottimen.                                                       |
|-----|----------------------------------------------------------------------------------------------------|
| LMT | Tämä malli sisältää nüMaps Lifetime <sup>™</sup> -tilauksen,<br>elinikäisen liikennetilauksen (sivu 72) ja<br>liikennevastaanottimen. |

#### Tilauksen lisääminen

Voit ostaa muiden alueiden tai maiden liikennetilauksia.

HUOMAUTUS: Voit ostaa liikennetilauksen myös Garminin reaaliaikaisten palvelujen kautta (sivu 38). Garminin reaaliaikaisten palvelujen kautta ostetut liikennetilaukset edellyttävät yhteyttä Smartphone Linkiin, mutta ne eivät edellytä liikennevastaanotinta (sivu 36).

1 Valitse päävalikosta Asetukset > Liikenne.

- 2 Valitse vaihtoehto:
  - Jos laitetta käytetään muualla kuin Pohjois-Amerikassa, valitse Tilaukset > +.
- 3 Kirjoita FM-liikennevastaanottimen tunnus muistiin.
- 4 Osoitteessa www.garmin.com/fmtraffic voit hankkia tilauksen ja 25-merkkisen koodin.

Liikennetilauskoodia ei voi käyttää uudelleen. Palvelun jokaisen uusimiskerran yhteydessä on hankittava uusi koodi. Jos omistat useita FM-liikennevastaanottimia, kullekin laitteelle on hankittava oma koodi.

- 5 Valitse laitteessa Seuraava.
- 6 Anna koodi.
- 7 Valitse Valmis.

# Tietojen hallinta

Laitteeseen voi tallentaa tiedostoja, kuten JPEGkuvatiedostoja. Laitteessa on muistikorttipaikka tietojen lisätallennusta varten.

HUOMAUTUS: laite ei ole yhteensopiva Windows<sup>®</sup> 95-, 98-, Me-, Windows NT<sup>®</sup>- ja Mac<sup>®</sup> OS 10.3 -käyttöjärjestelmän tai niitä aiempien versioiden kanssa.

# Tiedostotyypit

Laite tukee seuraavia tiedostotyyppejä:

- JPEG- ja JPG-kuvatiedostot (sivu 45)
- kartat ja GPX-reittipistetiedostot Garminin karttaohjelmistoista, kuten MapSource<sup>®</sup>, BaseCamp<sup>™</sup> ja HomePort<sup>™</sup> (sivu 72)
- GPI Garmin POI Loaderin mukautetut kohdepistetiedostot (sivu 73)

# Tietoja muistikorteista

Voit ostaa muistikortteja tietokonetarvikeliikkeestä tai ostaa esiladattuja Garmin-karttaohjelmistoja (www.garmin.com/trip\_planning). Kartta- ja tiedontallennuksen lisäksi muistikorteille voi tallentaa myös esimerkiksi karttoja, kuvia, geokätköjä, reittejä, reittipisteitä ja mukautettuja kohdepisteitä.

#### Muistikortin asettaminen

Laite tukee microSD<sup>™</sup>- ja microSDHC-muistikortteja.

- 1 Aseta muistikortti laitteen muistikorttipaikkaan.
- 2 Paina sitä sisäänpäin, kunnes se naksahtaa paikalleen.

# Tiedostojen siirtäminen tietokoneesta

1 Liitä laite tietokoneeseen (sivu 2).

Laite ja muistikortti näkyvät Windowstietokoneiden Resurssienhallinnassa siirrettävinä levyinä ja Mac-tietokoneissa liitettyinä taltioina.

HUOMAUTUS: nüvi-asemat eivät näy kaikissa tietokoneissa, joissa on useita verkkoasemia. Lisätietoja asemien liittämisestä on käyttöjärjestelmän ohjeessa.

- 2 Avaa tiedostoselain tietokoneessa.
- 3 Valitse tiedosto.
- 4 Valitse Muokkaa > Kopioi.
- 5 Avaa Garmin-asema tai muistikorttiasema/-taltio.
- 6 Valitse Muokkaa > Liitä.

Tiedosto näkyy laitteen muistin tai muistikortin tiedostoluettelossa.

#### USB-kaapelin irrottaminen

1 Tee toiminto:

- Napsauta Windows-tietokoneessa ilmaisinalueen poistokuvaketta S.
- Vedä Mac-tietokoneessa taltion symboli roskakoriin ).
- 2 Irrota kaapeli tietokoneesta.

# Tiedostojen poistaminen

#### ILMOITUS

Jos et ole varma tiedoston käyttötarkoituksesta, älä poista sitä. Laitteen muistissa on tärkeitä järjestelmätiedostoja, joita ei saa poistaa.

- 1 Avaa Garmin-asema tai -taltio.
- 2 Avaa kansio tai taltio tarvittaessa.
- 3 Valitse tiedosto.
- 4 Paina näppäimistön Delete-näppäintä.

# Laitteen mukauttaminen

- 1 Valitse Asetukset.
- 2 Valitse asetusluokka.

3 Voit muuttaa asetusta valitsemalla sen.

# Kartta- ja ajoneuvoasetukset

#### Valitse Asetukset > Kartta ja ajoneuvo.

Ajoneuvo: muuttaa kuvakkeen, joka osoittaa sijaintisi kartassa. Voit ladata lisää kuvakkeita osoitteesta www.garmingarage.com.

Ajonäkymä: määrittää kartan perspektiivin.

Kävelykarttanäkymä: määrittää kartan perspektiivin.

Kartan yksityiskohdat: määrittää kartan yksityiskohtien määrän. Mitä enemmän yksityiskohtia näytetään, sitä hitaammin kartta piirtyy.

Kartan teema: karttatietojen värin muuttaminen.

- Karttapainikkeet: määrittää kartassa käytettävät kuvakkeet. Kartassa voi olla enintään kolme kuvaketta.
- Karttatasot: määrittää kartassa näkyvät tiedot (sivu 26).

Työpöydät: määrittää kartan päävalikon asettelun.

Kartat: määrittää, mitä asennettuja karttoja laite käyttää.

#### Karttojen ottaminen käyttöön

VIHJE: voit ostaa lisää karttatuotteita osoitteesta www.garmin.com/us/maps.

- 1 Valitse Asetukset > Kartta ja ajoneuvo > Kartat.
- 2 Valitse kartta.

# Navigointiasetukset

Valitse Asetukset > Navigointi.

Laskentatila: määrittää reittisuosituksen.

Vältettävät: määrittää reitillä vältettävät tien ominaisuudet.

Mukautetut vältettävät: voit välttää tiettyjä teitä tai alueita.

Kiertoteiden lisätiedot: määrittää kiertotien pituuden.

- Rajoita kävelyä: voit määrittää jalankulkijareittien enimmäiskävelymatkan.
- Julkinen liikenne: voit ottaa käyttöön ja poistaa käytöstä kuljetustyyppejä.
- Turvallisuustila: poistaa käytöstä kaikki toiminnot, jotka edellyttävät käyttäjän toimia ja saattaisivat häiritä ajamista.
- Simuloitu GPS: katkaisee GPS-signaalin vastaanoton ja säästää akun virtaa.

#### Reittiasetukset

#### Valitse Asetukset > Navigointi > Laskentatila.

Reitin laskenta perustuu reitin nopeusrajoituksiin ja ajoneuvon kiihdytystietoihin.

- Lyhyempi aika: laskee reittejä, jotka ovat nopeita ajaa, vaikka etäisyys ei ehkä olekaan lyhyin.
- Lyhyempi matka: laskee reittejä, joiden pituus on lyhin mahdollinen, vaikka ajoaika ei ehkä olekaan lyhin mahdollinen.
- Vähemmän polttoainetta: polttoainetehokkaimpien reittien laskemiseen.
- Pois tieltä: laskee suoran linjan sijainnistasi määränpäähän.

# Näyttöasetukset

Valitse Asetukset > Näyttö.

- Väritila: valitsee vaalean taustan (Päivä) tai tumman taustan (Yö) tai vaihtaa niitä automaattisesti nykyisen sijaintisi auringonnousu- ja laskuajan perusteella (Automaattinen).
- Kirkkaus: näytön kirkkauden muuttaminen. Kirkkauden vähentäminen säästää akun virtaa.
- Näytön aikakatkaisu: voit määrittää, miten pitkän ajan kuluttua käyttämättömänä oleva laite siirtyy lepotilaan.

Kuvaotos: voit ottaa kuvan laitteen näytöstä. Kuvaotokset tallennetaan laitteen muistiin Screenshot-kansioon.

# Bluetooth-asetukset

Valitse Asetukset > Bluetooth.

Bluetooth: ottaa Bluetooth-osan käyttöön.

- Lisää puhelin tai Puhelin: voit hallita Bluetoothlaitteen ja -matkapuhelinten välisiä yhteyksiä.
- Lempinimi: voit kirjoittaa lempinimen, jonka avulla nüvi tunnistetaan laitteissa, joissa on Bluetoothominaisuus.

#### Bluetooth-laiteluettelon hallinta

Laitteen Bluetooth-tilassa havaitsemia puhelimia voi lisätä tai poistaa tai niiden yhteyden voi katkaista.

1 Valitse Asetukset > Bluetooth > Puhelin.

- 2 Valitse vaihtoehto:
  - Valitse puhelin, johon laite muodostaa yhteyden.
  - Valitsemalla + voit lisätä puhelimen valikkoon.
  - Valitsemalla 🕱 voit poistaa puhelimen laitteen muistista.
  - Valitsemalla Ei voit katkaista nykyisen yhteyden.

#### Bluetoothin poistaminen käytöstä

- 1 Valitse Asetukset > Bluetooth.
- 2 Valitse Bluetooth.

# Liikenneasetukset

Valitse Asetukset > Liikenne. Liikenne: ota liikenne käyttöön. Tilaukset: näyttää nykyiset liikennetilaukset. trafficTrends<sup>™</sup>: katso sivu 66.

#### Liikenteen ottaminen käyttöön

Liikennevastaanotin toimitetaan joidenkin laitteiden mukana.

Valitse Asetukset > Liikenne > Liikenne.

#### Tietoja liikennetilauksista

Voit hankkia lisää tilauksia tai jatkaa tilausta, jos tilaus päättyy. Siirry osoitteeseen www.garmin.com/traffic.

#### Liikennetilausten tarkasteleminen

Valitse Asetukset > Liikenne > Tilaukset.

#### trafficTrends

Kun trafficTrends-toiminto on käytössä, laite tallentaa liikennetietoja ja laskee reitit tehokkaasti niiden avulla.

Kun käytät ajaessasi trafficTrends-toimintoa, laite tallentaa liikennetietoja, jotka tarkentavat trafficTrends-toiminnon liikennehistoriatietoja. Tiedot lähetetään Garminille, kun liität laitteen myGarminiin tietokoneesta.
HUOMAUTUS: laite saattaa laskea reittejä eri tavoin eri viikonpäivien tai kellonaikojen liikennetrendien mukaan.

#### trafficTrends-toiminnon poistaminen käytöstä

Voit estää laitetta tallentamasta tai jakamasta liikennetietoja poistamalla trafficTrends-toiminnon käytöstä.

Valitse Asetukset > Liikenne > trafficTrends.

## Yksiköt ja aika-asetukset

Valitse Asetukset > Yksiköt & aika.

Nykyinen aika: määritä laitteen aika.

Aikamuoto: voit valita 12- tai 24-tuntisen kellon tai UTC-kellon.

Yksikkö: määritä etäisyyksien mittayksikkö.

## Kieli- ja näppäimistöasetukset

Valitse Asetukset > Kieli ja näppäimistö.

Puheen kieli: määritä ääniopasteiden kieli.

Tekstin kieli: määritä näytön tekstin kieli.

HUOMAUTUS: tekstin kielen vaihtaminen ei vaihda käyttäjän antamien tietojen tai karttatietojen (kuten kadunnimet) kieltä.

Näppäimistön kieli: määritä näppäimistön kieli.

Näppäimistöasettelu: määritä näppäimistön asettelu.

## Läheisyyshälytysten asetukset

### Valitse Asetukset > Läheisyyshälytykset.

- Ääni: voit määrittää laitteen antamien läheisyyspistehälytysten tyypit.
- Hälytykset: voit määrittää läheisyyspisteet, jotka laukaisevat hälytyksen.

## Laite- ja yksityisyysasetukset

Valitse Asetukset > Laite.

- **Tietoja**: näytä ohjelmistoversio, aitetunnus ja muita tietoja ohjelmistosta.
- Käyttöoikeussopimukset: näyttää käyttöoikeussopimukset.

HUOMAUTUS: tarvitset tietoja järjestelmän ohjelmiston päivitykseen ja karttatietojen ostamiseen (sivu 72).

- Sijaintiraportti: laite voi kerätä nopeus-, suuntaja sijaintitietoja ja lähettää niitä strategisille kumppaneille ja palveluntarjoajille.
- Matkahistoria: laite voi tallentaa tietoja myTrends (sivu 23)-, Käydyt paikat (sivu 46)- ja Matkaloki (sivu 26) -ominaisuuksia varten.
- Tyhjennä matkustushistoria

## Asetusten palauttaminen

Voit palauttaa tietyn asetusluokan tai kaikkien asetusten oletusarvot.

- 1 Valitse Asetukset.
- 2 Valitse tarvittaessa asetusluokka.
- 3 Valitse => Palauta.

## Liite

## Virtajohdot

Laitteen voi liittää virtalähteeseen kolmella tavalla.

- Ajoneuvon virtajohto
- USB-kaapeli
- Muuntaja (valinnainen lisävaruste)

## Laitteen huoltaminen

#### ILMOITUS

Älä pudota laitetta äläkä käytä sitä paikoissa, joissa se altistuu voimakkaille iskuille tai voimakkaalle tärinälle.

Älä altista laitetta vedelle.

Vesi voi aiheuttaa järjestelmän toimintahäiriöitä.

Älä säilytä laitetta erittäin kuumissa tai kylmissä paikoissa, koska laite saattaa vahingoittua pysyvästi.

Älä koskaan käytä kosketusnäyttöä kovalla tai terävällä esineellä. Muutoin näyttö voi vahingoittua.

## Kotelon puhdistaminen

## ILMOITUS

Älä käytä kemiallisia puhdistusaineita ja liuottimia, jotka voivat vahingoittaa muoviosia.

- Puhdista laitteen kotelo (ei kosketusnäyttöä) miedolla puhdistusnesteellä kostutetulla liinalla.
- 2 Pyyhi laite kuivaksi.

## Kosketusnäytön puhdistaminen

- 1 Käytä pehmeää, puhdasta, nukkaamatonta liinaa.
- Käytä tarvittaessa vettä, isopropyylialkoholia tai silmälasien puhdistusainetta.
- 3 Kostuta liina nesteellä.
- 4 Pyyhi näyttö varovasti liinalla.

## Varkauksien välttäminen

- Irrota laite ja teline näkyviltä, kun et käytä laitetta.
- Pyyhi imukupin jälki tuulilasista.
- Älä säilytä laitetta hansikaslokerossa.

• Rekisteröi laite osoitteessa http://my.garmin.com.

## Akun virran säästäminen

- Pidä laite poissa äärilämpötiloista.
- Siirrä laite lepotilaan (sivu 4).
- Vähennä näytön kirkkautta (sivu 4).
- Älä jätä laitetta suoraan auringonpaisteeseen.
- Vähennä äänenvoimakkuutta (sivu 4).
- Poista Bluetooth käytöstä (sivu 66).
- Lyhennä näytön aikakatkaisuaikaa (sivu 65).

# Ajoneuvon virtajohdon sulakkeen vaihtaminen

### ILMOITUS

Kun vaihdat sulaketta, älä hävitä pieniä osia ja varmista, että kiinnität ne takaisin paikoilleen. Ajoneuvon virtajohto ei toimi oikein, jos se on koottu väärin.

Jos laite ei lataudu ajoneuvossa, voi olla tarpeen vaihtaa ajoneuvosovittimen kärjessä oleva sulake.

1 Kierrä kärkiosa (1) auki.

VIHJE: kärjen irrottamiseen tarvitset ehkä kolikon.

- 2 Irrota kärkiosa, hopeoitu kärki 2 ja sulake 3.
- 3 Aseta paikalleen 2 A:n pikasulake.

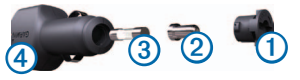

- 4 Kiinnitä hopeoitu kärki kärkiosaan.
- 5 Kierrä kärkiosa takaisin kiinni ajoneuvon virtajohtoon ④.

## Kiinnittäminen kojelautaan

#### ILMOITUS

Kiinnitysliiman irrottaminen on erittäin hankalaa asennuksen jälkeen.

Kiinnityslevyllä voit kiinnittää laitteen kojelautaan tiettyjen paikallisten säädösten noudattamiseksi. Lisätietoja on osoitteessa www.garmin.com.

- 1 Puhdista ja kuivaa kojelauta kiinnityslevyn kiinnityskohdasta.
- 2 Irrota suojus levyn alapinnan tarrapinnasta.
- 3 Aseta levy kojelautaan.
- 4 Irrota kirkas muovisuojus levyn yläpinnasta.

- 5 Aseta imukuppiteline levyn päälle.
- 6 Käännä vipua alaspäin (levyä kohti).

# Laitteen, telakan ja telineen irrottaminen

## Laitteen irrottaminen telakasta

- 1 Paina telakan alaosassa olevaa kielekettä.
- 2 Kallista laitetta eteenpäin.

## Telakan irrottaminen telineestä

- 1 Käännä telakkaa vasemmalle tai oikealle.
- 2 Paina, kunnes telakka irtoaa telineen pallokannasta.

## Imukuppikiinnityksen irrottaminen tuulilasista

- 1 Käännä imukuppikiinnityksen vipua itseäsi kohti.
- 2 Vedä imukupin kielekettä itseäsi kohti.

## Karttojen päivittäminen

Voit päivittää laitteen kartat. Lisätietoja on osoitteessa www.garmin.com/mapupdates. Valitse siellä Map Update User Guide.

### Tietoja nüMaps Lifetime -tilauksesta

Jotkin mallit sisältävät nüMaps Lifetime -tilauksen, jonka ansiosta saat karttapäivityksen laitteeseen neljä kertaa vuodessa. Käyttöehdot ovat osoitteessa www.garmin.com/us/maps/numaps\_lifetime.

| LM  | Tämä malli sisältää nüMaps Lifetime<br>-tilauksen.                                                             |
|-----|----------------------------------------------------------------------------------------------------|
| LMT | Tämä malli sisältää elinikäisen<br>liikennetilauksen, nüMaps Lifetime<br>-tilauksen ja liikennevastaanottimen. |

## Lisäkarttojen ostaminen

- 1 Siirry laitteen tuotesivulle Garminin sivustossa (www.garmin.com).
- 2 Valitse Maps-välilehti.
- 3 Seuraa näytön ohjeita.

## Valvontakamerat

## 

Garmin ei vastaa mukautetun kohdepisteen tai valvontakameratietokannan tarkkuudesta tai niiden käyttämisen seurauksista.

Joidenkin paikkojen yhteydessä on saatavissa valvontakameratietoja. Tarkista saatavuus osoitteessa http://my.garmin.com. nüvi sisältää satojen valvontakameroiden sijainnit. nüvi hälyttää, kun olet lähestymässä valvontakameraa. Lisäksi se saattaa varoittaa ylinopeudesta. Tiedot päivitetään vähintään kerran viikossa, joten viimeisimmät tiedot ovat aina käytettävissä. Voit ostaa uuden alueen tai laajentaa nykyistä tilausta milloin tahansa. Kunkin alueen tiedot vanhenevat tiettynä aikana.

## Mukautetut kohdepisteet

Mukautetut POI-pisteet ovat kartan mukautettuja pisteitä. Niihin voi määrittää hälytyksiä, jotka ilmaisevat kohteen lähestymisen ja määritetyn ajonopeuden mahdollisen ylityksen.

## POI Loaderin asentaminen

Voit luoda tai ladata omia POI-pisteiden luetteloita ja asentaa ne laitteeseen POI Loader -ohjelman avulla.

- 1 Siirry osoitteeseen www.garmin.com/extras.
- 2 Valitse Services > POI Loader.
- 3 Asenna POI Loader tietokoneeseen.

## POI Loaderin ohjetiedostojen käyttäminen

Lisätietoja POI Loaderista on ohjetiedostossa. Kun POI Loader on auki, valitse **Help**.

## Ekstrojen etsiminen

- 1 Valitse Minne? > Mukautetut POI:t.
- 2 Valitse luokka.

## Lisävarusteiden ostaminen

Siirry osoitteeseen http://buy.garmin.com.

## Vianmääritys

| Ongelma                                                | Ratkaisu                                                                                                    |
|--------------------------------------------------------|----------------------------------------------------------------------------------------------------|
| Laite ei löydä<br>satelliittisignaaleja.               | <ul> <li>Varmista, että simuloitu GPS ei ole käytössä (sivu 64).</li> <li>Vie laite ulos pysäköintihallista ja pois korkeiden rakennusten tai puiden läheltä.</li> <li>Pysy paikallasi muutaman minuutin ajan.</li> </ul>                                                                                                    |
| Imukuppi ei pysy tuulilasissa.                         | <ol> <li>Puhdista imukuppi ja tuulilasi alkoholilla.</li> <li>Kuivaa puhtaalla, kuivalla kankaalla.</li> <li>Kiinnitä imukuppi (sivu 1).</li> </ol>                                                                                                    |
| Laite ei lataudu ajoneuvossa.                          | <ul> <li>Tarkista ajoneuvon virtajohdon sulake (sivu 70).</li> <li>Varmista, että ajoneuvo on käynnissä ja antaa virtaa virtalähteeseen.</li> <li>Laitetta voi ladata vain 0 - 45 °C:n (32 - 113 °F) lämpötilassa. Jos laite on paikassa, jossa se altistuu suoralle auringonvalolle tai kuumuudelle, sen akku ei lataudu.</li> </ul> |
| Akku ei pysy ladattuna<br>kovin kauan.                 | Voit maksimoida latausten välisen ajan sammuttamalla taustavalon (sivu 65).                                                                                                    |
| Akun varaustila ei näy oikein.                         | Anna varauksen tyhjentyä täysin ja lataa akku sitten kokonaan keskeytyksittä.                                                                                                    |
| Mistä tiedän, että laite on<br>USB-massamuistitilassa? | Kun laite on USB-massamuistitilassa, laitteen näytössä on tietokoneeseen liitetyn laitteen<br>kuvake. Lisäksi <b>Oma tietokone</b> -kohdassa näkyy kaksi uutta siirrettävää levyä.                                                                                                    |

| Laite on liitetty tietokoneeseen,<br>mutta se ei siirry<br>massamuistitilaan. | <ol> <li>Irrota USB-kaapeli tietokoneesta.</li> <li>Sammuta laite.</li> <li>Liitä USB-kaapeli tietokoneen USB-porttiin ja laitteeseen.<br/>Laite käynnistyy automaattisesti USB-massamuistitilassa.</li> <li>Varmista, että laite on liitetty USB-porttiin eikä USB-keskittimeen.</li> </ol> |  |
|-------------------------------------------------------------------------------|----------------------------------------------------------------------------------------------------|--|
| Asemaluettelossa ei näy uusia<br>siirrettäviä levyjä.                         | Jos tietokoneeseen on yhdistetty useita verkkoasemia, Windows ei välttämättä pysty<br>määrittämään laitteen asemien tunnuskirjaimia. Lisätietoja asemien liittämisestä on<br>käyttöjärjestelmän ohjeessa.                                                                                    |  |
| Puhelin ei muodosta yhteyttä<br>laitteeseen.                                  | <ul> <li>Valitse päävalikosta Työkalut &gt; Asetukset &gt; Bluetooth. Bluetooth-kentän arvon on oltava<br/>Käytössä.</li> <li>Käynnistä puhelin ja tuo se enintään 10 metrin (33 jalkaa) päähän laitteesta.</li> <li>Lisätietoja on osoitteessa www.garmin.com/bluetooth.</li> </ul>         |  |

## Hakemisto

#### A

aika-asetukset 62 ajo-ohjeet 28 ajotietokone 29 akku 70 automaattinen voimakkuus 4 ottaminen käyttöön 5

#### В

Bluetooth-tekniikka 32–33 asetukset 61 lempinimi 61 puhelimen liittäminen 32

#### С

cityXplorer-kartat 20, 30

#### D

diakriittiset merkit 7

#### Е

ecoRoute 38–41 autoprofiili 38 ecoChallenge-pisteet 40 matkaraportti 40 polttoainetehokkuuden kalibroiminen 39 polttoainetehokkuustiedot 40 ekstrat 69

#### G

Garminin reaaliaikaiset palvelut 37 tilauksella 38 geokätkentä 12 GPS asetukset 60 simulaattori 14

#### Н

hakupalkki 9 huoltoasemat 11 hälytykset valvontakamera 68

#### J

jalankulkijatila asetukset 24, 31 JPEG-kuvatiedostot 57 julkinen liikenne kaupunkikartat 30 vältettävät 24, 31 Jälki ylös 27 järjestelmäasetukset 59

#### Κ

kaksi-, kolmiulotteinen karttanäkymä 27 kartat

lisääminen 68 näytä 27 teema 59 tietojen asettelu 26 virheet 10 yksityiskohtien määrä 59 kiertotiet 22 lisäasetukset 25 kohdepisteet etsiminen 8 POI loader 57 kojelaudan levy 66 koordinaatit 12 koti puhelinnumero 35 koulualuetietokanta 69 kulkuvälinetila 6 kuvaotokset 60 kuvien katselu 45 käännösluettelo 28 Käydyt paikat ottaminen käyttöön 63

#### L

laitteen huoltaminen 64 laitteen kiinnittäminen irrottaminen telineestä 67 kojelautaan 66 tuulilasiin 70 laitteen lataaminen 1, 70 laitteen puhdistaminen 64 laitteen säilyttäminen 64 laitteen 64 laitteen tunnus 63 laskin 49 leveys- ja pituuspiiri 12 liikenne 51–78 kuvakkeet 52 liikennetilausten lisääminen 62 tapahtumat 53 tilauksen aktivoiminen 55, 62 trafficTrends 62 vastaanotin 52 liikennehälytykset 29 lisävarusteet 69 luokka hakeminen 8 läheiset palvelut 30

#### M

maailmankello 46 MapSource 57, 68 massamuistitila 56 matkaloki 26.63 matkapuhelimen liittäminen 32 matkaraportti 40 matkasuunnittelu 44 matkoien nimeäminen uudelleen 45 menen kotiin 14 Minne? mukauttaminen 7 minne-valikko 7 mukauttaminen pikakuvake, lisääminen 7 pikakuvake, poistaminen 7 mitat, muuntaminen 49 muistikortti 57 mukautetut kohdepisteet 69 muokkaaminen karttasymbolin vaihtaminen 16 kotisiiainti 14 luokan vaihtaminen 16 määränpäät 45 tallennettu matka 45 tallennetut sijainnit 16

muuntaminen valuutta 50 yksiköt 49 myDashboard 2 myGarmin-viestit 41 mykistys puhelu 34

#### Ν

navigointi 20 jalankulkija 30 pois tieltä 26 navigointi poissa tieltä 26, 60 nollaaminen enimmäisnopeus 30 kotisijainti 14 matkatiedot 29 nopeusrajoitus kuvake 22 nykyinen sijainti, ajo-ohjeet 30 nykyinen sijainti, tallentaminen 15 Nykysijainti 30 näppäimistö 7 kielitila 7 näytön aikakatkaisu 60 näytön painikkeet 6 näyttöasetukset 24, 31 nüMaps Lifetime 67

#### 0

Ohje 35 ohjelmisto versio 63 osoitteet 11

#### Ρ

paikkojen etsiminen koordinaateilla 12 tallennetut sijainnit 15 palaute kohdepisteistä 10 pikakuvakkeet lisääminen 7 poistaminen 7 PIN Bluetooth 33 pisteen lisääminen 22 poistaminen kuvat 46 matkat 45 merkki 7 tallennetut sijainnit 17 tiedostoa 58 viimeksi löydettyjen luettelo 14 polttoainehinnat 11 puheen kieli 63 puheentunnistus 17 puhelut koti 35 lopettaminen 34 mykistäminen 34 vastaaminen 34

pysäköinti 14, 49 tallentaminen 49 viimeisin paikka 49 päivittäminen kartat 3 ohjelmisto 3

#### R

reitit pois tieltä 26, 60 pysäyttäminen 22 reittien uudelleenlaskenta 22 risteys, etsiminen 12

#### S

satelliittisignaalit 5 seuraava käännös 28 sijainnin lähettäminen 37 sijainnit 8,10 ilmoittaminen puuttuvasta sijainnista 10 Smartphone Link 35 liittäminen 36 sulake, vaihtaminen 66 sää 41 tutka 42

#### Т

tallennetut sijainnit 15–16 tallentaminen nykyinen sijainti 15 telineen irrottaminen 67 tiedostoa poistaminen 58 tuetut tyypit 57 tietokone, liittäminen 2 turvallisuustila 60 työkalut 35–40

#### U

USB 70

## ۷

vastaaja 34 vianmääritys 70 videosoitin 48 voimakkuus äänimikseri 4 automaattinen 4 mukauttaminen 4 välttäminen julkisen liikenteen tyypit 24, 31 liikenne 54 tiet 24 varkaus 65

#### Y

yksikkömuunnin **49** yksityiskohtainen reitti **28** yksityiskohtaiset kartat **57**, **59** 

#### Ä

äänikirja 42 kirjanmerkki 43 lataaminen 43 toistaminen 43 äänikomento aktivoiminen 18 herätysilmaus 17 käyttövihjeitä 18 kuvakkeet ja äänet 18 navigoiminen 18

## www.garmin.com/support

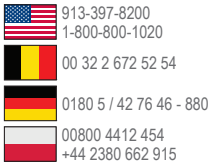

0808 2380000 +44 (0) 870.8501241 00 45 4810 5050 00 39 02 3669 9699 00 35 1214 447 460

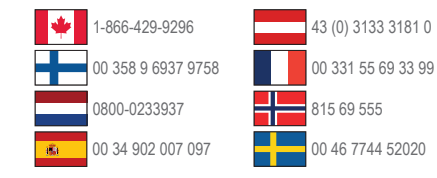

Garmin International, Inc. 1200 East 151st Street, Olathe, Kansas 66062, Yhdysvallat

Garmin (Europe) Ltd. Liberty House, Hounsdown Business Park Southampton, Hampshire, SO40 9LR, Iso-Britannia

Garmin Corporation No. 68, Zhangshu 2nd Road, Xizhi Dist. New Taipei City, 221, Taiwan